# CONTABILIZACIÓN EN SICALWIN DE LA CUENTA GENERAL DE GESTIÓN RECAUDATORIA DEL SERVICIO PROVINCIAL DE RECAUDACIÓN Y GESTIÓN TRIBUTARIA (SPRYGT)

# (Versión actualizada a fecha de 25/09/2019)

El objetivo de este documento es mostrar a efectos prácticos, el registro en Sicalwin de la información contenida en la Cuenta General de la Gestión Recaudatoria, documento que envía el Servicio de Recaudación y Gestión Tributaria de la Diputación de Cádiz (SPRyGT en adelante) a las entidades locales con las que existe un convenio para la gestión recaudatoria de sus ingresos.

El presente documento tiene un fin meramente didáctico u orientativo. La operativa contable que en el se describe puede ser diferente a la empleada en la práctica en algunas de las entidades locales.

# ÍNDICE:

**1.- OPERACIONES DE DERECHOS** 

| 1.1 RECONOCIMIENTO DE DERECHOS2                                       |
|-----------------------------------------------------------------------|
| 1.2 BAJA DE DERECHOS4                                                 |
| 2 APLICACIÓN PROVISIONAL DE INGRESOS9                                 |
| 2.1. ANTICIPOS10                                                      |
| 2.2 REGULARIZACIÓN DE LA LIQUIDACIÓN DEL EJERCICIO ANTERIOR11         |
| 2.3 DEDUCCIONES A LA RECAUDACIÓN12                                    |
| 2.4 RESULTADO DE LA LIQUIDACIÓN FINAL DEL EJERCICIO CORRESPONDIENTE15 |
| 2.5 ANULACIONES DE INGRESOS16                                         |
| 2.6 PAGOS POR COMPENSACION17                                          |
| 2.7 PAGOS A ORGANISMOS18                                              |
| 3. APLICACIÓN DEFINITIVA DE LOS INGRESOS19                            |
| 3.1 AGRUPACIÓN DE LOS IPA19                                           |
| 3.2 APLICACIÓN DE LOS INGRESOS SPRyGT21                               |
| 4. RECARGO DEL IAE                                                    |

### 0.- PASOS PREVIOS:

Como paso previo a la contabilización de la Cuenta de Recaudación se recomienda tener creados y cargados en Sicalwin los siguientes conceptos no presupuestarios:

- Un concepto de "ingresos pendientes de aplicar" específico para los ingresos provenientes del SPRyGT con el código 3000X y vinculado a la cuenta 5540 del Plan General de Contabilidad Pública (PGCP en adelante).
- Un concepto "Otros acreedores no presupuestarios" con código 2050x y vinculado a la cuenta 5610 del PGCP, donde registraremos en particular los ingresos y pagos del recargo de IAE.
- Un concepto 1099X "Ingresos de aplicación anticipada" vinculado a la cuenta 4429 del PGCP para la aplicación anticipada de las liquidaciones definitivas de la Cuenta de Recaudación.

# Notas:

- Para dar de alta un concepto no presupuestario accedemos a Procesos de apertura/Carga de conceptos no presupuestarios y rellenamos los distintos campos que se nos piden.
- Si nos da el mensaje de error "la clasificación económica no existe", tendré que crear el concepto en las tablas internas de Sicalwin, para ello accedemos a Administración del sistema /Tablas básicas/Clasificaciones y marcaremos "No presupuestaria". En el caso en que no existan los conceptos no presupuestarios, habría que crearlos y vincular la cuenta del PGCP correspondiente. A continuación tendré que dar de alta el concepto a través de Procesos de apertura/Carga de conceptos no presupuestarios.

# **1.- OPERACIONES DE DERECHOS:**

# **1.1- RECONOCIMIENTO DE DERECHOS:**

Lo primero que haremos serán las operaciones de reconocimiento de derechos. Por cada cargo producido por el SPRyGT en <u>periodo voluntario\*</u> registraremos un RD en su aplicación correspondiente. Para ello, accedemos a Presupuesto de ingresos/Presupuesto corriente/Operaciones de ejecución de ingresos.

Además de la información del cargo indicado en la cuenta justificativa, sería conveniente comprobar con el padrón aprobado por la entidad.

\*¡Ojo! Solo del periodo voluntario. No obstante dependiendo del convenio suscrito con el SPRyGT, pueden existir conceptos como por ejemplo multas de tráfico o sanciones, cuyos cargos no aparezcan en la cuenta de voluntaria, sino únicamente en la de ejecutiva. Respecto a estos conceptos, tendré que reconocer derechos por los cargos que aparezcan en ejecutiva

# Ejemplo:

| de Cádiz vestán Intutaria 00.0317 |                    |                      |                       |                   |            |             |             |            |                   |                |                    |                    |           |                       |                     |
|-----------------------------------|--------------------|----------------------|-----------------------|-------------------|------------|-------------|-------------|------------|-------------------|----------------|--------------------|--------------------|-----------|-----------------------|---------------------|
|                                   |                    |                      |                       |                   | 0          | uenta genei | ral por con | ceptos     |                   |                |                    |                    |           |                       | ignia i de o        |
|                                   |                    |                      |                       |                   |            |             |             |            |                   |                |                    |                    |           |                       |                     |
| Del 01                            | /01/2016 al 31/12/ | 2016                 |                       |                   |            |             | Periodo:    | Voluntaria | >                 |                |                    |                    |           |                       |                     |
| Por cargo Todos los cargos        |                    |                      |                       |                   |            |             |             |            |                   |                |                    |                    |           |                       |                     |
|                                   |                    |                      |                       | $\frown$          |            |             |             |            |                   |                |                    |                    |           |                       |                     |
| Cargo                             | Modelo             | Ejercicio<br>Periodo | Pendlente<br>Anterior | Cargos<br>Periodo | lingitesos | Bajas       | Pag. Com.   | Pag. Org.  | Anul.<br>Ingresos | Anul.<br>Bajas | Anul.<br>Pag. Com. | Anul. Pag.<br>Org. | Pendiente | Pasado a<br>ejecutiva | Importe<br>Repuesto |
| 13/2016                           | 200 B.I.C.E.       | 2016 0A              | 0,00                  | 31.411,16         | 0,00       | 0,00        | 0,00        | 0,00       | 0,00              | 0,00           | 0,00               | 0,00               | 0,00      | 31.411.16             | 0,00                |
| 2/2006                            | 201 IBI URBANA     | 2005 DA              | 0,00                  | 0,00              | 0,00       | 0.00        | 0,00        | 0,00       | 0,00              | D,00           | 0,00               | 0,00               | 0,00      | D,00                  | 0,00                |
| 3/2007                            | 201 JB  URBANA     | 2007 DA              | 0,00                  | 0,00              | 0,00       | 410,25      | 0,00        | 0,00       | 410,25            | 0,00           | 0,00               | 0,00               | 0,00      | 0,00                  | 0,00                |
| 3/2008                            | 201 IBI URBANA     | 2008 0A              | 0,00                  | 0,00              | 0.00       | 794,75      | 0,00        | 0,00       | 794,75            | 0,00           | 0,00               | 0,00               | 0.00      | 0,00                  | 0,00                |
| 3/2009                            | 201 IBI URBANA     | 2009 DA              | 2.534,96              | 0,00              | 0,00       | 982,79      | 0.00        | 0.00       | 982,79            | 0,00           | 0,00               | 0,00               | 2.534,96  | 0,00                  | 0,00                |
| 4/2010                            | 201 IBI URBANA     | 2010 DA              | 1.542,05              | 0,00              | 0,00       | 992,78      | 0,00        | 0,00       | 992,78            | 0,00           | 0.00               | 0.00               | 1.542,06  | 0.00                  | 0.00                |
| 1006/2011                         | 201 IBI URBANA     | 2011 DA              | 2.320,76              | 0,00              | 0,00       | 187,44      | 0.00        | 0,00       | 187,44            | 0,00           | 0,00               | 0,00               | 2.320,76  | 0,00                  | 0,00                |
| 5/2012                            | 201 IBI URBANA     | 2012 0A              | 6.112,03              | 0,00              | 0,00       | 476,47      | 0,00        | 0,00       | 475,47            | 0,00           | 0,00               | 0,00               | 6.112,03  | 0,00                  | 0,00                |
| 2/2013                            | 201 IBI URBANA     | 2013 15              | 2.452,69              | 0,00              | 0,00       | 378,52      | 0,00        | 0,00       | 378,52            | 0,00           | 0,00               | 0,00               | 2.452,69  | 0.00                  | 0,00                |
| 3/2013                            | 201 IBI URBANA     | 2013 25              | 2.452,69              | 0,00              | 0,00       | 378,52      | 0.00        | 0.00       | 378,52            | 0,00           | 0,00               | 0,00               | 2.452,69  | 0,00                  | 0,00                |
| 5/2014                            | 201 IBI URBANA     | 2014 1S              | 0,00                  | 0,00              | 0,00       | 639,50      | 0,00        | 0.00       | 639,50            | 0,00           | 0,00               | 0,00               | 0,00      | 0,00                  | 0,00                |
| 6/2014                            | 201  B  URBANA     | 2014 25              | 3.659,60              | 0,00              | 140,05     | 639,50      | 0,00        | 0,00       | 639,50            | 0,00           | 0,00               | 0,00               | 3.659.60  | 0.00                  | 140,05              |
| 6/2015                            | 201 IB  URBANA     | 2015 15              | 0.00                  | 0,00              | 0,00       | 162,43      | 0,00        | 0,00       | 162,43            | 0,00           | 0,00               | 0,00               | 0,00      | 0,00                  | 0,00                |
| 7/2015                            | 201 IBI URBANA     | 2015 25              | 53,61                 | 0,00              | 536,80     | 162,43      | 0.00        | 0,00       | 699,23            | 0,00           | 0,00               | 0,00               | 0,00      | 53,61                 | D,00                |
| 7/2016                            | 201 IBI URBANA     | 2016 1S              | 0,00                  | 77.497,47         | 61.005,31  | 0,00        | 9,00        | 0.00       | 69,37             | 0,00           | 0,00               | 0,00               | 0,00      | 20.232,40             | 3.670,87            |
|                                   |                    |                      |                       |                   |            |             |             |            |                   |                |                    |                    |           |                       |                     |

En el texto explicativo de la operación se recomienda, indicar el tributo, <u>si es padrón o</u> <u>liquidación</u>, el ejercicio de la recaudación y el cargo que se trata, con el fin de facilitar su posterior búsqueda (*Ejemplo: "Padron IBI Urbana/2018 (Cargo 13/2016)"*)

|                                     | /                                                                             |
|-------------------------------------|-------------------------------------------------------------------------------|
| plicación Edición Funciones Herr    | amientas Apl. Presp. / Vencim. Consultas Ventana Ayuda                        |
| 1+ 💾 🔕 🜆 🚺 🛤 🔳 🖳                    |                                                                               |
| Operaciones de Ejecución de Ingreso | s <b>– – ×</b>                                                                |
| Reconocimiento y Anulación de Dei   | echos Dbligación reconocida por Devolución de Ingresos Compromisos de Ingreso |
|                                     |                                                                               |
|                                     |                                                                               |
| Código Operación: 700 Signo:        | + Reconocimiento de Derechos Fector Contable: 31/12/2016                      |
| Operación Anterior:                 | Fecha Op. Anterior:                                                           |
| Documento:                          | Fecha Documento: 7 /                                                          |
| Núm. Expediente:                    | Fecha Expediente: / /                                                         |
| Proyecto:                           |                                                                               |
| Alias Económica                     |                                                                               |
| 114 IMPUES                          | TO BIENES INMUEBLES - CARACTERÍSTICAS ESPECIALES                              |
| Préstamo:                           | Subyención:                                                                   |
| Op. Compromiso:                     | Tipo Subvención:                                                              |
| Tercero: 000000001                  | DEUDORES VARIOS Cuenta PGCP: 7240                                             |
| Interesado:                         |                                                                               |
| Importe Operación: 31               | 411,16                                                                        |
| Grupo de Apuntes:                   |                                                                               |
| Texto Explicativo: PADBON BICE      | 2016 (CARGO 13/2016)                                                          |
| i Honor bioc                        |                                                                               |
|                                     |                                                                               |

Procederemos de esta forma con todos los cargos del periodo voluntario, salvo los referidos al Recargo provincial del IAE, ya que se trata de un ingreso de la Diputación. Respecto al IAE únicamente reconoceré derechos por la cuota ponderada o incrementada del IAE:

|           | Diputación<br>de Cádiz        | SERVICIOS<br>Gervicio de Re<br>y Gestión Tribi | ECONÓMICOS<br>curdación<br>daria |                   | Cu                                | enta gener | al por con | ceptos    |                   |                |                    |                    |           | Pá                    | 10/01/2017<br>00:03:17<br>gina 3 de 5 |
|-----------|-------------------------------|------------------------------------------------|----------------------------------|-------------------|-----------------------------------|------------|------------|-----------|-------------------|----------------|--------------------|--------------------|-----------|-----------------------|---------------------------------------|
| Munici    | ipio:                         |                                                |                                  |                   | Titular del rendimiento: 009 AYT( |            |            |           |                   |                |                    |                    |           |                       |                                       |
| Del 01    | /01/2016 al 31/12/201         |                                                | Periodo: Voluntaria              |                   |                                   |            |            |           |                   |                |                    |                    |           |                       |                                       |
| Por ca    | rgo Todos los cargos          |                                                |                                  |                   |                                   |            |            |           |                   |                |                    |                    |           |                       |                                       |
| Cargo     | Modelo NO                     | Ejerciclo<br>Periodo                           | Pendiente<br>Antarior            | Cargos<br>Parlodo | Ingresos                          | Bajas      | Pag. Com.  | Pag. Org. | Anul.<br>Ingresos | Anul.<br>Balas | Anul.<br>Pao. Com. | Anul. Pag.<br>Org. | Pendiente | Pasado a<br>ejecutiva | Importe<br>Repuesto                   |
| 6/2016    | 410 LIQ IAE                   | 2016 OT                                        | 0.00                             | 340,08            | 340,08                            | 0,00       | 0,00       | 0.00      | 0,00              | 0,00           | 0,00               | 0,09               | 0,00      | 0,00                  | 0,00                                  |
|           | RECARGO PROVINCIAL            |                                                | 0,00                             | 88,16             | 88,16                             | 0,00       | 0,00       | 0,00      | 0,00              | 0,00           | 0,00               | 0,00               | 0,00      | 0,90                  | 0,00                                  |
| SI        | CUOTA PONDERADA               |                                                | 0,00                             | 251,92            | 251,92                            | 0,00       | 0,00       | 0,00      | 0,90              | 0,00           | 0,00               | 0,00               | 0,00      | 0,00                  | 0,00                                  |
| 21/2015   | 435 LIQ. GESTION<br>PLUSVALIA | 2015 DA                                        | 13.691,16                        | 0,00              | 12.337,43                         | 0,00       | 0,00       | 0,00      | 0,00              | 0,00           | 0,00               | 0,00               | 1,253,72  | 0,00                  | 0,00                                  |
| 17/2016   | 435 LIQ. GESTION<br>PLUSVALIA | 2016 OA                                        | 0,00                             | 26.906,38         | 23.002,69                         | 0,00       | 0.00       | 0,00      | 0,00              | 0,00           | 0,00               | 0.00               | 3.903,69  | 0,00                  | 0,00                                  |
| 27/2016   | 435 LIQ. GESTION<br>PLUSVALIA | 2016 GA                                        | 0,00                             | 3.073,96          | 0,00                              | 0,00       | 0.00       | 0,00      | 0,00              | 0,00           | 0,00               | 0.00               | 3.073,96  | 0,00                  | 0,00                                  |
| 9116/2012 | 497 LIQUIDACION DE            | 2012 DA                                        | 2.579,50                         | 0.00              | 0,00                              | 0,00       | 0,00       | 0,00      | 0,00              | 0,00           | 0.00               | 0,00               | 2.579,50  | 0,00                  | 0,00                                  |

#### **1.2.- BAJA DE DERECHOS:**

Nota: el registro en Sicalwin de una cancelación de derechos, ha de proceder de un Decreto acompañado de informe del Secretario-interventor, en el que se ponga de manifiesto las bajas producidas. El SPRyGT envía justificantes en relación a las bajas causadas y sus razones, que servirán de base para la emisión de los anteriores documentos y su posterior registro contable.

Registraré una operación de baja de derechos por cada cantidad de la columna de bajas del periodo voluntario y ejecutivo:

| Cuenta general por conceptos |                                             |                      |                       |                   |           |          |           |           |                   |                |                    |                    | ágina 2 de 7 |                       |                     |
|------------------------------|---------------------------------------------|----------------------|-----------------------|-------------------|-----------|----------|-----------|-----------|-------------------|----------------|--------------------|--------------------|--------------|-----------------------|---------------------|
| Del 01<br>Por ca             | 1/01/2016 al 31/12/2<br>argo Todos los carg | 2016<br>os           |                       |                   |           |          | Periodo:  | Ejecutiva |                   |                |                    |                    |              |                       |                     |
| Cargo                        | Nodelo                                      | Ejercicio<br>Periodo | Pendiente<br>Anterior | Cargos<br>Periodo | Ingresos. | Bajas    | Pag. Com. | Pag. Org. | Anul.<br>Ingresos | Anul.<br>Bajas | Anul,<br>Pag. Com. | Anul. Pag.<br>Org. | Pendlente    | Pasado a<br>ejecutiva | Importe<br>Ropuesto |
| 4/2013                       | 202 IBI RUSTICA                             | 2013 DA              | 3.123,56              | 0.00              | 100,78    | 762,25   | 0,00      | 0,00      | 0,00              | 1.28           | 0,00               | 0,00               | 2.261,81     | 0,00                  | 0,00                |
| 8/2014                       | 202 IBI RUSTICA                             | 2014 DA              | 4.432,29              | 0.00              | 911,97    | 1,284,86 | 0,00      | 0,00      | 0,00              | 0,00           | 0,00               | 0,00               | 2.235,46     | 0,00                  | 0,00                |
| 17/2015                      | 202 IBI RUSTICA                             | 2015 DA              | 11.741,54             | 24,25             | 4.354,03  | 3 482.01 | 0.00      | 0,00      | 0.00              | 0,00           | 0,00               | 0,00               | 3.929,75     | 0,00                  | 0,00                |
| 12/2016                      | 202 IBI RUSTICA                             | 2016 DA              | U,UU                  | 9.795,67          | 358,37    | 0,00     | 0,00      | 0.00      | D0,00             | 0,00           | 0,00               | 0,00               | 6.600,08     | 0,00                  | 2.737,32            |

<u>No obstante</u>, para registrar las bajas de derechos habré de tener en cuenta si para el mismo cargo concurren las siguientes circunstancias:

1.- Anulaciones de bajas. En el caso en que para el cargo donde se produce la baja, exista una anulación de bajas, deberé restar ésta a la baja producida. Así, en el ejemplo siguiente observamos que en el cargo 4/2013 del IBI rústica, existe una anulación de baja de 1,28 euros. En este caso, contabilizaré una baja de derechos en ese cargo por la diferencia, es decir, por 760,97 eur (762,25 - 1,28).

| CE GEGIZ y Cestion Trabutaria         |                            |                      |                       |                   |          |          |           |           |                   |                   | Pá                | 00.03.15<br>7 de 7 |              |                       |                     |
|---------------------------------------|----------------------------|----------------------|-----------------------|-------------------|----------|----------|-----------|-----------|-------------------|-------------------|-------------------|--------------------|--------------|-----------------------|---------------------|
| Cuenta general por conceptos          |                            |                      |                       |                   |          |          |           |           |                   |                   |                   |                    | igina z ue 7 |                       |                     |
| Municipio: 11 Titular del rendimiento |                            |                      |                       |                   |          |          |           |           |                   |                   |                   |                    |              |                       |                     |
| Del 01                                | 1/01/2016 al 31/12/        | Periodo: Elecutiva   |                       |                   |          |          |           |           |                   |                   |                   |                    |              |                       |                     |
| Por ca                                | Por cargo Todos los cargos |                      |                       |                   |          |          |           |           |                   |                   |                   |                    |              |                       |                     |
|                                       |                            |                      |                       |                   |          | _        |           |           |                   |                   |                   |                    |              |                       |                     |
| Cargo                                 | Nodelo                     | Ejerciclo<br>Periodo | Pendiente<br>Anterior | Cargos<br>Periodo | Ingresos | Bajas    | Pag. Com. | Pag. Org. | Anul.<br>Ingresos | Anul.<br>Bajas Pr | Anul,<br>ag. Com. | Anul. Pag.<br>Org. | Pendiente    | Pasado a<br>elecutiva | Importe<br>Ropuesto |
| 4/2013                                | 202 IBI RUSTICA            | 2013 DA              | 3.123,56              | 0.00              | 100,78   | 762,25   | 0,00      | 0,00      | 0,00              | 1,28              | 0,00              | 0,00               | 2.261,81     | 0,00                  | 0,00                |
| 8/2014                                | 202 IBI RUSTICA            | 2014 DA              | 4.432,29              | 0.00              | 911,97   | 1.284,85 | 0,00      | 0,00      | 0,00              | 0,00              | 0,00              | 0,00               | 2.235,46     | 0.00                  | 0,00                |
| 17/2015                               | 202 IBI RUSTICA            | 2015 DA              | 11.741,54             | 24,25             | 4.354,03 | 3.482,01 | 0.00      | 0,00      | 0.00              | 0,00              | 0,00              | 0,00               | 3.929,75     | 0,00                  | 0,00                |
| 12/2016                               | 202 IBI RUSTICA            | 2016 DA              | 0,00                  | 9.795,67          | 358,37   | 0,00     | 0,00      | 0.00      | 0,00              | 0,00              | 0,00              | 0,00               | 6.600,08     | 0,00                  | 2.737,32            |

2.- Anulaciones de ingresos. En el caso que para un cargo en el que se produce la baja, exista una anulación de ingresos, deberé tener en cuenta <u>si dicha anulación ha producido o no para el SPRyGT la baja del derecho</u>.

Para ilustrar lo anterior, pongamos por ejemplo, que nos encontramos con este caso:

| Cargo   | Modelo          | Ejercicio<br>Periodo | Pendiente<br>Anterior | Cargos<br>Periodo | Ingresos  | Bajas  | Pag. Com. | Pag. Org. | Anul.<br>Ingresos | Anul.<br>Bajas | Anul.<br>Pag. Com. | Anul. Pag.<br>Org. | Pendiente | Pasado a<br>ejecutiva | Importe<br>Repuesto |
|---------|-----------------|----------------------|-----------------------|-------------------|-----------|--------|-----------|-----------|-------------------|----------------|--------------------|--------------------|-----------|-----------------------|---------------------|
| 10/2013 | 202 IBLRUSTICA  | 2013 UA              | 1,38                  | 0,00              | 1,38      | 0,00   | 0,00      | 0,00      | 0,00              | 0,00           | 0,00               | 0,00               | 0,00      | 0,00                  | 0,00                |
| 0/2014  | 202 IBI RUSTICA | 2014 0A              | 14,94                 | 0,00              | 14,94     | 0,00   | 0,00      | 0,00      | 0,00              | 0,00           | 0,00               | 0,00               | 0,00      | 0,00                  | 0,00                |
| 23/2015 | 202 IBI RUSTICA | 2015 0A              | 785,90                | 0,00              | 520,64    | 242,25 |           | 0,00      | 242,25            | 0,00           | 0,00               | 0,00               | 14,94     | 250,32                | 242,66              |
| 2/2016  | 202 IBI RUSTICA | 2016 0A              | 0,00                  | 32.373,70         | 22.112,42 | 207,67 | 0,00      | 0,00      | 0,00              | 0,00           | 0,00               | 0,00               | 474,87    | 11.747,94             | 2.169,20            |

Aquí pueden haber sucedido dos cosas:

a) Situación 1: Que las bajas de derecho y las anulaciones de ingresos pertenezcan a los mismos recibos, que suele ser la situación más frecuente. (anulación del ingreso + Baja de derecho).

Ejemplo: supongamos que se resuelve favorablemente un recurso interpuesto contra un recibo de 242,25 eur de IBI rústica (cargo 23/2015). Cuando se resuelve, el recibo ya había sido recaudado por el SPRyGT por tanto, corresponde tanto la devolución de lo ingresado, como dar de baja el derecho.

En este caso **NO tenemos que registrar en Sicalwin operación de baja alguna** ya que la propia operación de devolución de ingresos que realizaré más adelante (apartado 2.5) afecta a derechos, minorando la cuenta de resultados.

| irgo Modelo          | 0       | Ejercicio<br>Periodo | Pendiente<br>Anterior | Cargos<br>Periodo                                                            | Ingresos  | Bajas  | Pag. Com. | Pag. Org. | Anul.<br>Ingresos | Anul.<br>Bajas | Anul.<br>Pag. Com. | Anul. Pag.<br>Org. | Pendiente | Pasado a<br>ejecutiva | Importe<br>Repuesto |
|----------------------|---------|----------------------|-----------------------|------------------------------------------------------------------------------|-----------|--------|-----------|-----------|-------------------|----------------|--------------------|--------------------|-----------|-----------------------|---------------------|
| 2013 202 IBI RUSTICA | RUSTICA | 2013 0A              | 1,38                  | 0,00                                                                         | 1,38      | 0,00   | 0,00      | 0,00      | 0,00              | 0,00           | 0,00               | 0,00               | 0,00      | 0,00                  | 0,00                |
| 2014 202 IBI RUSTICA | RUSTICA | 2014 OA              | 14,94                 | 0,00                                                                         | 14,94     | 0,00   | 0,00      | 0,00      | 0,00              | 0,00           | 0,00               | 0,00               | 0,00      | 0,00                  | 0,00                |
| 2015 202 IBI RUSTICA | RUSTICA | 2015 OA              | 785,90                | 0,00                                                                         | 520,64    | 242,25 |           | 0,00      | 242,25            | 0,00           | 0,00               | 0,00               | 14,94     | 250,32                | 242,66              |
| 2016 202 IBI RUSTICA | RUSTICA | 2016 0A              | 0,00                  | 32.373,70                                                                    | 22.112,42 | 207,67 | 0,00      | 0,00      | 0,00              | 0,00           | 0,00               | 0,00               | 474,87    | 11,747,94             | 2.169,20            |
|                      |         |                      |                       | Se trataría de los mismos recibos y por tanto NO<br>REGISTRO BAJA DE DERECHO |           |        |           |           |                   |                |                    |                    |           |                       |                     |

b) Situación 2: Que las bajas y las anulaciones de ingresos sean de recibos diferentes.

Ejemplo:

- Por un lado tenemos que el SPRyGT erróneamente cobra un recibo de 242,25 eur a otra persona (En este caso, el SPRyGT devolvería el ingreso, pero no afectaría al derecho reconocido originario, solo habría que anular el cobro).
- Además de lo anterior, hay otro recibo de 242,25 eur que se da de baja por prescripción del derecho. (únicamente corresponde realizar la cancelación del derecho)

En este caso, la anulación de derechos no está produciendo la baja indicada en la cuenta, ya que ésta se refiere a otros recibos.

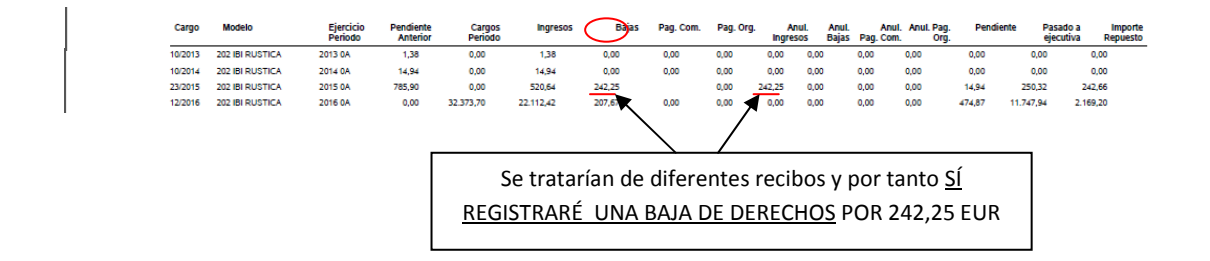

Para saber si para el SPRyGT una anulación de ingreso ha producido o no la baja del derecho, deberé de consultar los informes sobre anulación de ingresos y los informes de bajas que envía el SPRyGT (si los recibos del cargo están en ambos informes es una baja + anulación y por tanto solo registraré la operación de devolución de ingresos)

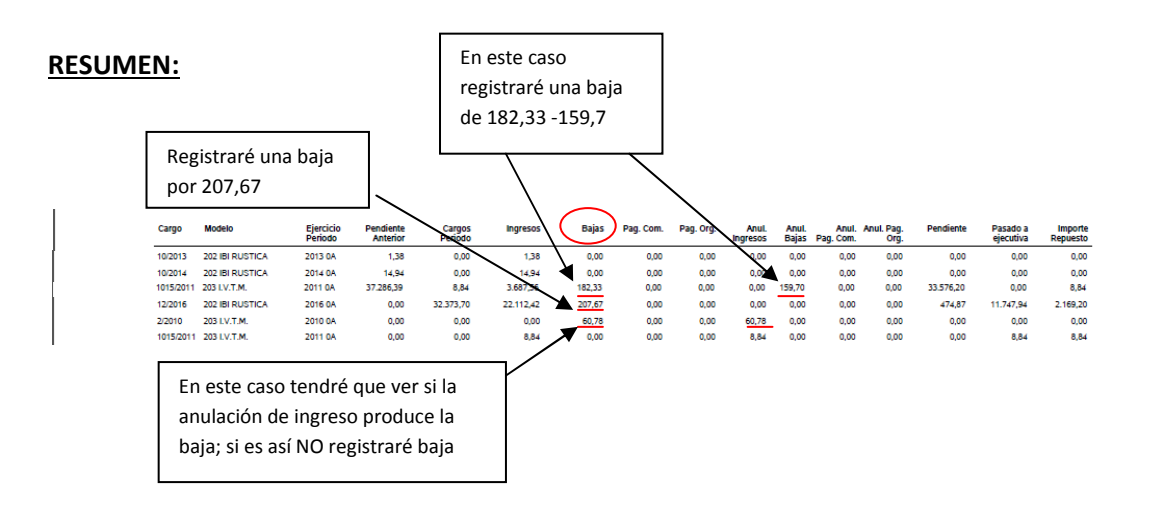

#### OPERATIVA EN SICALWIN PARA REGISTRAR BAJA DE DERECHOS:

Si el cargo es del ejercicio corriente, accedemos a Presupuesto de Ingresos/Presupuesto corriente/Operaciones de Ejecución de Ingresos, e introduciremos el código que más se ajuste a la causa de la baja de acuerdo con la información facilitada por el SPRyGT.

| Aplicación Edición Funciones Herramientas Aplazamiento Consultas Ventana Ayuda                                                                                                    |        |
|----------------------------------------------------------------------------------------------------|--------|
|                                                                                                    |        |
| 🗟 Operaciones de Ejecución de Ingresos                                                                                                    |        |
| Beconocimiento y Anulación de Derechos Dibligación reconocida por Devolución de Ingresos Compromisos de Ingreso                                                                                                    |        |
| Códgo Operación:       Signa:       Fecha Contable:       \$11/12/2017         Operación:       Fecha Doumenta:       /         Doumento:       Fecha Doumenta:       //         Non: Expediente:       //       //         Proyecto:       Código:       Decenserio:         Código:       Decenserio:       //         Proyecto:       Código:       Decenserio:         Proyecto:       Código:       Decenserio:         Proyecto:       Código:       Decenserior         Proyecto:       Código:       Decenserior         Postanc:       Op. Compromizo:       Tipo Subvención:       750         Teceno:       Tipo Subvención:       753       Cancelación Der: Por Instructionaterio         7/20:       Cancelación Der: Por Instructionaterio       753       Cancelación Der: Por Cativo en Especie         Interesad:       Importe Operación:       Saldo Operación:       753       Cancelación Der: Por Cativo en Especie         Tere Exploratore       Saldo Operación:       For Cativo en Especie       100 |        |
| Filtro Códgo Descripción                                                                                                    |        |
| Eibrar Bestaurar                                                                                                    | Buscar |
| Si desea restringir más la búxqueda utilice el astenisco                                                                                                    |        |

En "operación anterior" buscaré el RD sobre el que realizar la baja según el cargo correspondiente, fijándome en el texto libre de las operaciones de RD.

| 🗗 Operaciones de Ejecución de Ingresos                                                |                                                                                                    |  |  |  |  |  |  |  |
|---------------------------------------------------------------------------------------|----------------------------------------------------------------------------------------------------|--|--|--|--|--|--|--|
| Beconocimiento y Anulación de Derechos Obligación reconocida por Devolución de Ingres | s Compromisos de Ingreso                                                                                           |  |  |  |  |  |  |  |
|                                                                                       |                                                                                                    |  |  |  |  |  |  |  |
| Tipo de Exacción: 1 Contraido Previo. Ingreso Directo                                 |                                                                                                    |  |  |  |  |  |  |  |
| Código Operación: 757 Signo: • Cancelación Der. Por Otras Causas                      | Fecha Contable: 31/12/2018                                                                                         |  |  |  |  |  |  |  |
| Operación Anterior:                                                                   |                                                                                                    |  |  |  |  |  |  |  |
| Documento:                                                                            |                                                                                                    |  |  |  |  |  |  |  |
| Núm. Expediente: Económica                                                            |                                                                                                    |  |  |  |  |  |  |  |
| Proyecto:                                                                             |                                                                                                    |  |  |  |  |  |  |  |
| Económica Desde fecha                                                                 | i // hasta fecha: // Terceno:                                                                                      |  |  |  |  |  |  |  |
| Proyecto:                                                                             |                                                                                                    |  |  |  |  |  |  |  |
| Prértamo: Desde impo                                                                  | te: hasta importe: Grupo Apuntes:                                                                                  |  |  |  |  |  |  |  |
| Op. Compromiso: Tipo Subvención: Referencia:                                          | Documento: Expte / Decreto:                                                                                        |  |  |  |  |  |  |  |
| Tercero:                                                                              | sén seleccionada C Todas C Proyecto seleccionado C Todos                                                           |  |  |  |  |  |  |  |
| Interesado:                                                                           |                                                                                                    |  |  |  |  |  |  |  |
| Importe Operación:                                                                    | N* Operación Fare Referencia Fecha Impone Saldo Operación                                                          |  |  |  |  |  |  |  |
| Gauna da Anuntar                                                                      | 12018000001 RD 1201800001 08/05/2018 3.411.15 2.990.15<br>12018000007 RD 1201800005 04/05/2018 61.256.00 61.256.00 |  |  |  |  |  |  |  |
| Tanto Eurolis struct                                                                  | 120180000040 RD 12018000018 31/12/2018 1.000,00 560,00                                                             |  |  |  |  |  |  |  |
| Texo Expirativo.                                                                      |                                                                                                    |  |  |  |  |  |  |  |
|                                                                                       |                                                                                                    |  |  |  |  |  |  |  |
|                                                                                       |                                                                                                    |  |  |  |  |  |  |  |
|                                                                                       |                                                                                                    |  |  |  |  |  |  |  |
| Tercero                                                                               | puol Peudores Varios                                                                                               |  |  |  |  |  |  |  |
| Padión BIC                                                                            | 2/2018 Cargo 13/2018                                                                                               |  |  |  |  |  |  |  |
|                                                                                       | Aplicar Filtro Aceptar Ayuda Cancelar Ayuda                                                                        |  |  |  |  |  |  |  |
|                                                                                       |                                                                                                    |  |  |  |  |  |  |  |

Si la baja es de un ejercicio cerrado, accederé a Presupuesto de Ingresos/Presupuesto cerrados/rectificación de saldos e igualmente introduciremos el código que se ajuste a la causa de la baja y buscaré el RD correspondiente, filtrando por el año en que se produjo el cargo, aplicación de ingresos, etc.

| 🔂 Aplicación Edición Funciones Herramientas Consultas    | Ventana Ayuda                                                     | _ 6 × |
|----------------------------------------------------------|-------------------------------------------------------------------|-------|
|                                                          |                                                                   |       |
| Tipo de Exacción: 2 Contraido Previo. Ingreso por Recibo |                                                                   |       |
| Código de Operación: 759 Signo: + Cancel. Dohos: Por ot  | es ceuses Feche Contable. 31/12/2018                              |       |
| Operación Anterior:                                      | Fecha Op. Artelior. 7.7                                           |       |
| Número Expediente:                                       | Fecha Expediente: 1 / /                                           |       |
| Gasto / Proyecto:                                        |                                                                   |       |
| Alias Ejer. Orgánica Económica                           | N Selección de Operaciones                                        |       |
|                                                          | Alas Ejer. Organica Economica T.E.                                |       |
| Préstamo:                                                |                                                                   |       |
| Referencia: Ci                                           |                                                                   |       |
| NIF del Tercero:                                         | Desde importe: Grupo Apurtes:                                     |       |
| Importe Operación:                                       | Referencia: Expte / Decumento: Expte / Decuted                    |       |
| Saldo Operación:                                         | C Aplicación seleccionada C Todos C Proyecto seleccionado C Todos |       |
| Grupo de Apuntes:                                        | OPERACIONES QUE CUMPLEN CON LA SELECCIÓN                          |       |
| Testo Explicativo:                                       | Nº Operación Fase Referencia Fecha Importe Saldo Operación        |       |
|                                                          |                                                                   |       |
| ]                                                        |                                                                   |       |
|                                                          |                                                                   |       |
|                                                          |                                                                   |       |
|                                                          |                                                                   |       |
|                                                          |                                                                   |       |
|                                                          | Aplicar Ethno Cooptar Apuda Cancelar Apuda                        |       |
|                                                          |                                                                   |       |
|                                                          |                                                                   |       |

# **OPERACIONES DE TESORERÍA DE LA CUENTA DE RECAUDACIÓN:**

En relación a las operaciones de tesorería, realizaremos en primer lugar la aplicación provisional de los ingresos brutos recibidos del SPRyGT en el concepto no presupuestario 3000X y posteriormente realizaremos su aplicación definitiva a sus conceptos presupuestarios de ingresos correspondientes (tras esto último el saldo del concepto 3000X habrá de quedar a cero). Se ha de cumplir la siguiente igualdad:

APLICACION PROVISIONAL (en el CNP 3000X) = APLICACIÓN DEFINITIVA (en partidas de ingresos)

| APLICACIÓN PROVISIONAL INGRESOS EN CNP 3000X                                                     |   | APLICACIÓN DEFINITIVA INGRESOS EN SUS APLICACIONES                                                                |
|--------------------------------------------------------------------------------------------------|---|----------------------------------------------------------------------------------------------------|
| A) ANTICIPOS                                                                                     | ] | A) INGRESOS PRINCIPAL VOLUNTARIA (Columna ingresos voluntaria - Recargo del IAE)                                  |
| B) TOTAL DEDUCCIONES (pago a la mancomunidad,<br>devolución de prestamos, coste del SPRvGT, etc) |   | B) PAGOS COMPENSACION VOLUNTARIA (ingresos compensados)                                                           |
|                                                                                                  | = | C) PAGOS A ORGANISMOS VOLUNTARIA                                                                                  |
| C) TOTAL ANULACIONES DE INGRESOS                                                                 |   | D) AUTOLIQUIDACIONES                                                                                              |
| D) TOTAL PAGOS POR COMPENSACION                                                                  |   | E) MULTAS VOLUNTARIA                                                                                              |
| E) TOTAL PAGOS A ORGANISMOS                                                                      |   | F) INTERESES DE DEMORA VOLUNTARIA                                                                                 |
| F) LIQUIDACIÓN DEFINITIVA DEL EJERCICIO CORRIENTE<br>(que se recibirá en el ejercicio siguiente) | ] | 1 TOTAL INGRESOS VOLUNTARIA (A+B+C+D+E+F)                                                                         |
| TOTAL INGRESOS BRUTOS (A+B+C+D+E+F)                                                              |   |                                                                                                    |
|                                                                                                  |   | A) INGRESOS PRINCIPAL EJECUTIVA (Columna ingresos<br>ejecutiva - Recargo del IAE)                                 |
|                                                                                                  |   | B) PAGOS POR COMPENSACION EJECUTIVA (ingresos compensados)                                                        |
|                                                                                                  |   | C) PAGOS A ORGANISMOS EJECUTIVA                                                                                   |
|                                                                                                  |   | D) INTERESES DE DEMORA EJECUTIVA                                                                                  |
|                                                                                                  |   | E) INGRESOS POR RECARGO DE APREMIO (total recargo de<br>apremio- recargo apremio del recargo provincial - recargo |
|                                                                                                  |   | apremio de pagos por compensacion- recargo de apremio de pagos organismo)                                         |
|                                                                                                  |   | 2TOTAL INGRESOS EJECUTIVA (A+B+C+D+E)                                                                             |

TOTAL INGRESOS BRUTOS (1+2)

Ejemplo:

# APLICACIÓN PROVISIONAL INGRESOS EN CNP 3000X

# APLICACIÓN DEFINITIVA INGRESOS

| A) ANTICIPOS                                    | 1.714.500,00           |
|-------------------------------------------------|------------------------|
| DEVOLUCIÓN DE PRESTAMOS<br>PAGOS A MANCOMUNIDAD | 16.139,10<br>35.537,90 |
| COSTE SPRYGT                                    | 170.663,19             |
| B) TOTAL DEDUCCIONES                            | 222.340,19             |
| C) TOTAL ANULACIONES INGRESOS                   | 122.496,01             |
| D) TOTAL PAGOS COMPENSACION                     | 21.486,72              |
| E) TOTAL PAGOS A ORGANISMOS                     | 3.959,92               |
| F) LIQUIDACIÓN DEFINITIVA                       | 149.671,03             |
| TOTAL INGRESOS BRUTOS                           |                        |
| (A+B+C+D+E+F)                                   | 2.234.453,87           |
|                                                 |                        |
| Se recomienda hacer este esquema con lo         | os                     |
| datos de la cuenta de recaudación como p        | baso                   |
| previo a la contabilización de los ingresos.    | Se ha                  |
| de comprobar que los totales coinciden          |                        |
|                                                 |                        |

| 1 TOTAL INGRESOS VOLUNTARIA (A+B+C+D+E+F) | 1.764.001,50 | <br>, |           |   |
|-------------------------------------------|--------------|-------|-----------|---|
| F) INTERESES DE DEMORA VOL                | 2.060,94     |       |           |   |
| E) MULTAS                                 | 7.440,00     |       |           |   |
| D) AUTOLIQUIDACIONES                      | 2.930,68     |       |           |   |
| C) PAGOS A ORGANISMOS VOL                 | 2.659,90     | [     |           |   |
| B) PAGOS COMPENSACION VOL                 | 20.109,47    |       | VOLUNTARI | A |
| A) INGRESOS PRINCIPAL VOLUNTARIA          | 1.728.800,51 |       |           |   |
| Recargo del IAE                           | -2.125,32    |       |           |   |
| INGRESOS (COLUMNA INGRESOS VOLUNTARIA)    | 1.730.925,83 | )     |           |   |

| INGRESOS (COLUMNA INGRESOS EJECUTIVA)    | 395.923,22 | ٦ |
|------------------------------------------|------------|---|
| Recargo del IAE                          | -1.301,28  |   |
| A) INGRESOS PRINCIPAL EJECUTIVA          | 394.621,94 |   |
|                                          |            |   |
| B) PAGOS POR COMPENSACION EJE            | 1.377,25   |   |
| C) PAGOS A ORGANISMOS EJE                | 1.300,02   |   |
| D) INTERESES DE DEMORA EJE               | 21.506,43  |   |
|                                          |            |   |
| TOTAL DEL RECARGO DE APREMIO             | 51.967,23  |   |
| RECARGO APREMIO DEL RECARGO PROVINCIAL   | -230,50    |   |
| RECARGO APREMIO DE PAGO POR COMPENSACIÓN | -90,00     |   |
| RECARGO DE APREMIO DE PAGO ORGANISMO     | 0,00       |   |
| E) INGRESOS POR RECARGO DE APREMIO       | 51.646,73  |   |
| 2TOTAL INGRESOS EJECUTIVA (A+B+C+D+E)    | 470.452,37 |   |

EJECUTIVA

# 2.- APLICACIÓN PROVISIONAL DE INGRESOS (EN EL CONCEPTO NO PRESUPUESTARIO 3000X):

Como hemos visto, el CNP 3000X ha de reflejar la siguiente aplicación provisional de ingresos:

#### APLICACIÓN PROVISIONAL INGRESOS EN CNP 3000X

| A) ANTICIPOS                                                                                     |
|--------------------------------------------------------------------------------------------------|
| B) TOTAL DEDUCCIONES (pago a la mancomunidad, devolución de prestamos,<br>coste del SPRyGT, etc) |
| C) TOTAL ANULACIONES DE INGRESOS                                                                 |
| D) TOTAL PAGOS POR COMPENSACION                                                                  |
| E) TOTAL PAGOS A ORGANISMOS                                                                      |
| F) LIQUIDACIÓN DEFINITIVA DEL EJERCICIO CORRIENTE (que se recibirá en el ejercicio siguiente)    |

Tendré que realizar las operaciones oportunas para que el CNP 3000X refleje este esquema antes de la aplicación definitiva

TOTAL INGRESOS BRUTOS RECAUDADOS POR EL SPRYGT (A+B+C+D+E+F)

Para que muestre esta información, tendremos que realizar las siguientes operaciones:

#### 2.1 ANTICIPOS:

Durante el año corriente hemos recibido en nuestra tesorería los siguientes cobros provenientes del SPRyGT:

a) Anticipos, las entregas a cuenta de la recaudación del año corriente (año X).

b) El resultado de la liquidación definitiva de la recaudación del año anterior (año X-1)

Nota: por cada uno de estos ingresos recibidos en nuestra tesorería, habremos registrado un ingreso pendiente de aplicar a través de Tesorería/Cobros/Aplicación directa y provisional de ingresos en el concepto no presupuestario 3000X.

#### **Ejemplo:**

| Aplicación Herramientas Consultas Ventana Ayuda                                 |                              |                                                            |
|---------------------------------------------------------------------------------|------------------------------|------------------------------------------------------------|
|                                                                                 |                              |                                                            |
| Operaciones del Concepto Seleccionado                                           | _ 🗆 ×                        |                                                            |
| Concepto 30008 NGRESOS SPRYGT                                                   | Cta. PGCP 5540               |                                                            |
| Fecha contable de 01/01/2016 hasta 31/12/2016 Grupo de Apuntes                  |                              | Fiemplo: este avuntamiento ha recibido en el año X         |
|                                                                                 | 0.00                         |                                                            |
|                                                                                 | Saldo Antenor   0.00         | 300.000 euros de anticipos (12x 25.000 eur) y 45.708,01 de |
| Núm Operac. Fecha Oper, Cod. Ope. Fase Fecha Doc. Debe (Pagos) Haber (Ingresos) | Saldo Total Tercero          |                                                            |
| 320160000310 21/01/2016 008 1 0,00 24.000,00                                    | 24.000,00 100 SERVICIO EBOV  | la liquidación de la recaudación del año anterior.         |
| 320160000311 22/02/2016 008 I 0,00 26.000,00                                    | 50.000,00 100 SERVICIO PROV  | •                                                          |
| 320160000312 21/03/2016 008 I 0.00 25.000,00                                    | 75.000.00 100 SERVICIO PROV  |                                                            |
| 320160000313 21/04/2016 008 I 0,00 25.000,00                                    | 100.600,00 100 SERVICIO PROV |                                                            |
| 320160000314 21/04/2016 008 1 0,00 45.708,01                                    | 145.708,01 100 SERVICIO PROV |                                                            |
| 320160000315 20/05/2016 008 I 0,00 25.000,00                                    | 170.708,01 100 SERVICIO PROV |                                                            |
| 320160000316 20/06/2016 008 I 0,00 25:000,00                                    | 195.708,01 100 SERVICIO PROV |                                                            |
| 320160000624 19/07/2016 008 I 0,00 25.000,00                                    | 220.708,01 100 SERVICIO PROV |                                                            |
| 320160000625 18/08/2016 008 1 0,00 25:000,00                                    | 245.708,01 100 SERVICIO PROV |                                                            |
| 320160000626 22/09/2016 008 0 0,00 25.000,00                                    | 270.708.01 100 SERVICIO PROV |                                                            |
| 320160000627 21/10/2016 008 I 0,00 25.000,00                                    | 295.708,01 100 SERVICIO PROV |                                                            |
| 320160000628 22/11/2016 008 0 0,00 25.000,00                                    | 320.708,01 100 SERVICIO PROV |                                                            |
| 320160000629 21/12/2016 008 1 0,00 25.000,00                                    | 345.708.01 100 SERVICIO PROV |                                                            |
| 0,00 345.708,01                                                                 | 345.708,01                   |                                                            |
|                                                                                 |                              |                                                            |
|                                                                                 | <u>•</u>                     |                                                            |
| Tercero: 100 SERVICIO PROVINCIAL DE RECAUDACION                                 |                              |                                                            |
| Texto Exp: ENTREGA & CUENTA                                                     |                              |                                                            |
|                                                                                 |                              |                                                            |

#### ACCIONES A REALIZAR:

- Respecto a las entregas a cuenta registradas en el CNP 3000X, cuando recibimos el documento de la Cuenta General de recaudación (en el ejercicio siguiente al que se recauda), deberemos comprobar que las cantidades detalladas como entregas a cuenta, corresponden con registradas en la 3000X.
- Respecto al resultado de la liquidación definitiva de la recaudación del año anterior (año X-1) tendremos que regularizarlo, de la siguiente manera:

# 2.2 REGULARIZACIÓN DE LA LIQUIDACIÓN DEFINITIVA DEL EJERCICIO ANTERIOR

El Ayuntamiento durante el año corriente, ha debido de haber recibido en su tesorería un cobro en relación al resultado de la liquidación definitiva de la recaudación del ejercicio anterior

| Aplicación Herramientas Consultas Ventana Ayuda                   |                                   |               |                                                        |
|-------------------------------------------------------------------|-----------------------------------|---------------|--------------------------------------------------------|
|                                                                   |                                   |               |                                                        |
| Operaciones del Concepto Seleccionado                             |                                   | _ 🗆 X         |                                                        |
| Concepto 30008 INGRESOS SPRYGT                                    | Cta PGCP                          | 5540          |                                                        |
| Fecha contable de 01/01/2016 hasta 31/12/2016 Grupo de A          | puntes                            |               |                                                        |
|                                                                   | Saldo Anterior                    | 0,00          |                                                        |
| Núm Operac, Fecha Oper Cod Oper Face Fecha Doc, Debe (Papos), Hab | er (Ingresos) Saldo Total Tercero |               |                                                        |
| 320160000310 21/01/2016 008 1 0,00                                | 24.000.00 24.000.00 100           | SERVICIO PROV | El Avuntamiento ha ingresado durante X, el resultado   |
| 320160000311 22/02/2016 0081 0,000                                | 26.000,00 50.000,00 100           | SERVICIO PROV | El Ayuntamiento na ingresado adrance A, el resaltado   |
| 320160000312 21/03/2016 0081 0,000                                | 25.000,00 75.000,00 100           | SERVICIO PROV | do la liquidación dofinitiva do la rocaudación V.1 nor |
| 200160000313 21/04/2016 000 1 0,00                                | 45 708 01 + 145 708 01 100        | SERVICIO PROV | ue la liquidación deminitiva de la recaduación X-1 por |
| 200160000014 21/04/2016 0001 0,00 0                               | 45.708,01 100                     | SERVICIO PROV | uslanda 45 700 01 aurea                                |
| 320160000316 20/06/2016 008 1 0 00                                | 25.000,00 195.208.01 100          | SEBVICIO PBOV | valor de 45.708,01 euros                               |
| 320160000624 19/07/2016 008 1 0.00                                | 25 000 00 220 708 01 100          | SERVICIO PROV |                                                        |
| 320160000625 18/08/2016 008 1 0.00                                | 25.000.00 245.708.01 100          | SERVICIO PROV |                                                        |
| 320160000626 22/09/2016 008 1 0.00                                | 25.000.00 270.708.01 100          | SERVICIO PROV |                                                        |
| 320160000627 21/10/2016 008 1 0,00                                | 25.000,00 295.708,01 100          | SERVICIO PROV |                                                        |
| 320160000628 22/11/2016 008 I 0,00                                | 25.000,00 320.708,01 100          | SERVICIO PROV |                                                        |
| 320160000629 21/12/2016 008 1 0,00                                | 25.000,00 345.708,01 100          | SERVICIO PROV |                                                        |
| 0,00                                                              | 345.708,01 345.708,01             |               |                                                        |
|                                                                   |                                   |               |                                                        |
|                                                                   |                                   | <u> </u>      |                                                        |
| Tercero: 100 SERVICIO PROVINCIAL DE RECAUDACION                   |                                   |               |                                                        |
| Texto Exp: ENTREGA & CUENTA                                       |                                   |               |                                                        |
|                                                                   |                                   |               |                                                        |
|                                                                   |                                   |               |                                                        |

Hemos de regularizar este cobro pendiente de aplicar <u>ya que pertenece a la recaudación ejercicio anterior</u> y debió haber sido aplicado anticipadamente en Sicalwin en dicho ejercicio. Para ello, accedo a "Tesorería/Cobros/Aplicación definitiva de ingresos y busco dicho ingreso en la cuenta 30008.

| ación Edición Funciones Herramientas Consultas Ventana Ayuda           |                   |                   |  |  |  |  |  |  |
|------------------------------------------------------------------------|-------------------|-------------------|--|--|--|--|--|--|
|                                                                        |                   |                   |  |  |  |  |  |  |
| Aplicación Definitiva de Ingresos 📃 📃 🗙                                |                   |                   |  |  |  |  |  |  |
| Ing. Pdtes. de Aplicar Aplic. Presupuestarias Aplic. No Presupuesta    | arias 👔 Re        | eintegros de Pago |  |  |  |  |  |  |
| Fecha de Operación: 30/12/2016 Aplicar Eltro Agrupar Ingreso a anular. |                   |                   |  |  |  |  |  |  |
| Número Operación: 320160000314                                         | Fecha de Arqueo:  | 77                |  |  |  |  |  |  |
| Concepto No Pres.: 30008 INGRESOS SPRYGT                               |                   |                   |  |  |  |  |  |  |
| Canal de Ingreso: Ord. Ingreso:                                        | ORDINAL RESERV    | ADO. NO UTILIZAR  |  |  |  |  |  |  |
| Ingresos Pendientes de Aplicar Operaciones pendientes de aplicar       |                   |                   |  |  |  |  |  |  |
| N <sup>®</sup> Operación Lin Organ Económ. Fecha Op. Importe Ingreso   | Pendiente Aplicar | Importe a Aplicar |  |  |  |  |  |  |
| 320160000314 1 30008 21/04/2016 45.708,01                              | 45.708,01         | 45.708,01         |  |  |  |  |  |  |
|                                                                        |                   |                   |  |  |  |  |  |  |
|                                                                        |                   |                   |  |  |  |  |  |  |
|                                                                        |                   |                   |  |  |  |  |  |  |
| 45.708.01                                                              | 45.708,01         | 45.708,01         |  |  |  |  |  |  |
| 100 SERVICIO PROVINCIAL DE RECAUDACION                                 |                   |                   |  |  |  |  |  |  |
| LIQUIDACION GESTION RECAUDATORIA/2015                                  |                   |                   |  |  |  |  |  |  |
|                                                                        |                   |                   |  |  |  |  |  |  |
|                                                                        |                   |                   |  |  |  |  |  |  |
|                                                                        |                   |                   |  |  |  |  |  |  |
|                                                                        |                   |                   |  |  |  |  |  |  |
|                                                                        |                   |                   |  |  |  |  |  |  |
|                                                                        |                   |                   |  |  |  |  |  |  |
|                                                                        |                   |                   |  |  |  |  |  |  |

Hago click en la pestaña "aplicación no presupuestaria", y aplico este ingreso al concepto no presupuestario 10999 "Ingresos de aplicación anticipada" (que deberá tener un control por operaciones), tal como se muestra:

| SicalWin Ayuntamiento de<br>Aplicación Edición Funciones Herr | -Ejercicio 2016- v.8.30.0002<br>amientas Consultas Ventana | Ayuda                          |                    | ES Es |
|---------------------------------------------------------------|------------------------------------------------------------|--------------------------------|--------------------|-------|
|                                                               | 1 W X M ?                                                  |                                |                    |       |
| Aplicación Definitiva de Ingresos                             |                                                            |                                | _ 0 ×              |       |
| Ing. Pdtes. de Aplicar                                        | Aplic. Presupuestarias                                     | Aplic. No Presupuestarias      | Reintegros de Pago |       |
| Datos del Pendien                                             | e de Aplicación                                            | Importes Pendie                | ntes de aplicar    |       |
| Nº Oper.: 320160000314                                        | Fec. Arqueo: 21/04/2016                                    |                                | 70.708,01          |       |
| Concepto: 30008                                               | INGRESOS SPRYGT                                            |                                | 70.708,01          |       |
| C. Ingreso: 000 I                                             | Ordinal de Ingreso: 000                                    | De los Ingresos seleccionados: | 45.708,01          |       |
| Documento:                                                    | Fecha Doc: / /                                             | Expediente:                    | Fecha Expte: 77    |       |
| Cód. Proyecto:                                                |                                                            |                                |                    |       |
| Alias Económica INGRESO                                       | IS DE APLICACION ANTICIPADA                                |                                |                    |       |
| Préstamo:                                                     |                                                            |                                |                    |       |
| Nº Pago No Pr.:                                               | Referencia:                                                | Canal Ingr.: 001               | Caja               |       |
| Importe Ingreso:                                              | Saldo Operación:                                           |                                | Cuenta PGCP.:      |       |
| Grupo Apuntes:                                                |                                                            |                                |                    |       |
| Tercero:                                                      |                                                            |                                | A.C.F.:            |       |
| Texto Expt                                                    |                                                            |                                |                    |       |
|                                                               |                                                            |                                |                    |       |
|                                                               |                                                            |                                |                    |       |
|                                                               |                                                            |                                |                    |       |
|                                                               |                                                            |                                |                    |       |
|                                                               |                                                            |                                |                    |       |

NOTA: Se puede ahorrar un paso si con ocasión del cobro en X+1 se registra un ingreso de aplicación anticipada e inmediatamente a 31/12/X se registra el pago en ingresos de aplicación con descuento en 3000X.

# 2.3 DEDUCCIONES A LA RECAUDACIÓN:

En este paso, registraremos en el CNP 3000X el cobro en formalización de los ingresos recaudados por el SPRyGT por cuenta del Ayuntamiento que han sido deducidos por diversos motivos:

a) Costes del SPRyGT cargados al Ayuntamiento: Pago de los premios de cobranza, costes de gestión e inspección, etc.

b) Pagos por cuenta del Ayuntamiento

etc..

En todos estos casos hemos de tener en cuenta que tendremos que reflejar en SICALWIN tanto un cobro como un pago, ambos en formalización.

#### A) COSTES DEL SPRYGT:

2. DEDUCCIONES

2.1.1. COSTES DEL SPRYGT

| Conceptó                       |        | Tinen Chimulo | A Hadarme |
|--------------------------------|--------|---------------|-----------|
| Premio Cobranza Voluntaria     | 4,00   | 306.233,92    | 12.249,36 |
| Premio Cobranza Ejecutiva      | 75,00  | 6.715,76      | 5.036,82  |
| Premio Cobranza Interés Demora | 100,00 | 2.486,81      | 2.486,81  |
| Costes de Gestión e Inspección | 0,00   | 0,00          | 5.176,89  |
| Premio Cobranza Multas         | 0,00   | 0,00          | 0,00      |
| TOTAL                          |        | -             | 24.949,88 |

Registraremos el gasto y el pago en la aplicación correspondiente. Haré un ADOPR (si no hubiera reconocido previamente la obligación), para ello accedo a Tesorería/Pagos/Pagos del Presupuesto de Gastos sin Obligación previa con descuento en el concepto no presupuestario 3000X:

| Aplicación Ec | lición Funciones Herramientas Aplicar al presupesto Ventana Ayuda                              |
|---------------|------------------------------------------------------------------------------------------------|
| ₽ 🖪 🛛         |                                                                                                |
| 🗊 Pagos del F | Presupuesto de Gastos Sin Obligación Previa 📃 🗖 🗙                                              |
|               |                                                                                                |
| Operación:    | 600 Signo: + Realizacion del pago Fecha Contable: 31/12/2016                                   |
| Op. Anterior: | Fecha Oper. Anterior:                                                                          |
| Documento:    | Fecha Doc.: / / Expte: Fecha Expediente: / /                                                   |
| Proyecto:     |                                                                                                |
| Alias         | Programa Económica ADMINISTRACIÓN GENERAL .<br>Servicios de recovidación o favor de la entidad |
|               | 920 227 08 SERVICIOS DE RECAUDACION A FAVOR DE LA ENTIDAD.                                     |
| Préstamo:     |                                                                                                |
| Heterencia:   | Uuenta PGLP: 6290 Saldo en Aplicación -949,88                                                  |
| Importe:      | 24.945,88 Saldo en Vinculación 31.218,88                                                       |
| Total I.V.A.  | 0,00 Total Descuentos 0,00 Líquido a Pagar 24.949,88                                           |
| Gr.Apuntes:   |                                                                                                |
| Tercero:      | P1100000G DIPUTACION PROVINCIAL Forma Pago: 06 Formalización                                   |
| Endosatario:  | Ordinal Terc.                                                                                  |
| Ordinal Pag.  | 902  formalización Tipo Pago: 01  PAGO DIRECTO A.C.F.:                                         |
|               |                                                                                                |
| Texto:        | Coste recaudación 2016 SPRyGT                                                                  |
|               | ×                                                                                              |
|               |                                                                                                |
|               | د<br>د                                                                                         |

Le doy al botón de descuento y registro el descuento en el concepto no presupuestario 3000X:

| Alias       Arias       Eject       Orgán       Prog       Económ       Descripción       Nª Operación       Importe         2       3       2016       30006 INGRESOS SPRYIGT       24.9         3       3       2016       30006 INGRESOS SPRYIGT       24.9         3       4       4       4       4       4         4       4       4       4       4       4         5       5       7       7       24.9       24.9         5       6       4       4       4       4       4         6       6       6       6       6       6       6         9       7       7       7       7       7       7         0       6       6       6       6       6       6       6         9       7       7       7       7       7       7       7       7       7       7       7       7       7       7       7       7       7       7       7       7       7       7       7       7       7       7       7       7       7       7       7       7       7       7       < | agos                                        | -denimest                                              | apuest           | - ue 0a       | nos an c   | Di    | scuentos a       | ngresos y No Presupuestario         | s                         |                          |                 |
|----------------------------------------------------------------------------------------------------|---------------------------------------------|--------------------------------------------------------|------------------|---------------|------------|-------|------------------|-------------------------------------|---------------------------|--------------------------|-----------------|
| Descuentos calculados como poscentaje       Inserviça:       Total Operación       Total Operación       24.343,88       24.343,88                                                                                                    | ľ                                           | Alias                                                  | Área<br>3        | Ejerc<br>2016 | Orgán.     | Prog. | Económ.<br>30008 | Descripción<br>INGRESOS SPRYGT      |                           | N <sup>®</sup> Operación | Importe<br>24.9 |
| Descuentos calculados como porcentaje<br>e Imponible:<br>arretaje:<br>arretaje:<br>ate Descuento.<br>Jave/Cargo.                                                                                                    |                                             |                                                        |                  |               |            |       |                  |                                     |                           |                          |                 |
| Descuentos calculados como porcentaje<br>se Imponble:     Imponb Líquido       rotal Operación     Total Descuentos       porte Descuentos     24.949,98       Clave/Cargo:     0,00                                                                                                    |                                             |                                                        |                  |               |            |       |                  |                                     |                           |                          |                 |
| Descuentos calculados como porcentaje         se Imponble:         rotal Operación         Total Operación         Total Operación         24 949,88         24 949,88         Clave/Cargo:                                                                                                    | -                                           |                                                        |                  | -             |            |       | I                |                                     |                           |                          |                 |
| ase Imponible: Total Operación Total Descuentos Importe Líquido<br>orcentaje: 24.943,88 - 24.943,88 = 0,00<br>/Clave/Cargo:                                                                                                    |                                             |                                                        |                  | _             |            |       |                  |                                     |                           |                          |                 |
| orcentaje: 24.349,88 - 24.949,88 = 0.00 pote Descuento: PClave/Cargo:                                                                                                    | D                                           | escuentos                                              | calcul           | ados cor      | no porcent | taje  |                  |                                     |                           |                          |                 |
| porte Descuenta: p                                                                                                    | D<br>Dase In                                | escuentos<br>nponible:                                 | : calcul         | ados cor      | no porcent | taje  | []               | otal Operación Total                | Descuentos                | Importe Líq              | uido            |
| proster Cargo.                                                                                                    | D<br>Iase In<br>Porcen                      | escuentos<br>nponible:<br>taje:                        | : calcul         | ados cor      | no porcent | taje  |                  | otal Operación Total<br>24.949,88 – | Descuentos<br>24.949,88 = | Importe Líq              | uido<br>0,00    |
|                                                                                                    | D<br>lase In<br>Porcen<br>nporte            | escuentos<br>nponible:<br>taje:<br>Descuen             | s calcul         | ados cor      | no porcent |       |                  | otal Operación Total<br>24.949,88 - | Descuentos<br>24.949,88 = | Importe Líq<br>=         | uido            |
|                                                                                                    | D<br>Base In<br>Porcen<br>mporte<br>Ej/Clav | escuentos<br>nponible:<br>taje:<br>Descuen<br>e/Cargo: | calcul           | ados cor      | mo porcen  |       |                  | otal Operación Total<br>24.949,88 - | Descuentos<br>24.949,88 = | Importe Líq              | uido<br>0,00    |
|                                                                                                    | D<br>Base In<br>Porcen<br>mporte<br>Ej/Clav | escuentos<br>nponible:<br>taje:<br>Descuen<br>e/Cargo: | s calcul.<br>to: | ados co       | mo porcen  |       |                  | otal Operación Total<br>24.949,88 - | Descuentos<br>24.949,88 = | Importe Líq              | uido<br>0.00    |
|                                                                                                    | D<br>Base In<br>Porcen<br>mporte            | escuentos<br>nponible:<br>taje:<br>Descuen<br>e/Cargo: | s calcul         | ados cor      | mo porceri |       |                  | otal Operación Total<br>24.945,98 - | Descuentos<br>24.949,88 = | Importe Líg              | uido<br>0,00    |

Al darle a aceptar me saldrá el siguiente mensaje y daré al botón de "Sí":

| Image: Image: | Aplicación Edición Funciones Herramientas Aplicar al presupesto Ventana Ayuda                                                                                                    |                                                                                                    |
|----------------------------------------------------------------------------------------------------|----------------------------------------------------------------------------------------------------|----------------------------------------------------------------------------------------------------|
| Exagos del Presupuesto del Gastos Sin. Obligación Previs         Operación:       600       Signo:       FReditación del pago       Fecha Dorc.       31/12/2016         Op. Anteior:       Fecha Dorc.       7 //       Exple:       Fecha Dorc.       7 //         Proyecto:       Fecha Dorc.       7 //       Exple:       Fecha Expediente:       7 //         Proyecto:       Fecha Dorc.       7 //       Exple:       Fecha Expediente:       7 //         Proyecto:       Fecha Dorc.       7 //       Exple:       Fecha Expediente:       7 //         Proyecto:       Fecha Dorc.       7 //       Exple:       Fecha Expediente:       7 //         Proyecto:       Fecha Dorc.       7 //       Exple:       Fecha Expediente:       7 //         Proyecto:       Fecha Dorc.       7 //       Exple:       Fecha Expediente:       7 //         Proyecto:       Fecha Dorc.       7 //       Exple:       Fecha Expediente:       7 //         Proyecto:       Statos:       Statos:       Statos:       Statos:       Statos:       Statos:         Postano:       Importe:       24 949.88       Sado en Vinculación       31.218.88       Sado en Vinculación       31.218.88         Toral IVA.       Oton                                                                                                    |                                                                                                    |                                                                                                    |
| Operación:       600       Signo:       Presidicación del pago       Fecha Doc:       31/12/2016         Op. Anterior:       Presha Doc:       7.7       Expte:       Fecha Doc. Anterior:       7.7         Documento:       Fecha Doc:       7.7       Expte:       Fecha Expediente:       7.7         Aãas       Programa       Econômica       Anterior:       7.7       Expte:       Fecha Expediente:       7.7         Aãas       Programa       Econômica       Anteriorizadoda tiños de hardad       Fecha Expediente:       7.7         Pretano:       ISERVILOS DE RECAUDACIÓN A ENTRACIÓN QUERAL:       Saldo en Aplicación       949.08         Insporte:       2.4 549.88       Saldo en Vinculación       31.218.88         Todal IVA       0.00       Total Descuentos       24.949.88       Liquido a Pagar       0.00         GrApartes:       Fechadación       GrApartes:       Forma Pago:       Gr Formala?       Pagara       ATENDIN: Al no haber introducido el número de ningena Obligación Previa         Ordinal Pag       992.20       Jornalización       Tipo Pago:       OT PAGO D       ATENDIN: Al no haber introducido el número de ningena Obligación Precionada automicia automés automés automés automés automés automés automés automés automés automés automés automés automés automés automés automés automés automés automés automés automés auto                                                                                                    | 🗟 Pagos del Presupuesto de Gastos Sin Obligación Previa 📃 🗖 💌                                                                                                    | 1                                                                                                    |
| Total IV A.     0.00     Total Descuentos     24/349,88     Líquido a Pagar     0.00       Gr.Apurtes:                                                                                                    | Operación:         800         Signo:         #         Realización del pago         Fecha Oper. Anterior:         31/12/2016           Op. Anterior:         Pecha Oper. Anterior:         Fecha Oper. Anterior:         7           Documento:         Fecha Doc:         7 /                                                                                                    |                                                                                                    |
| Gr Apuntes: Tercero: P1100000G DIPUTACION PROVINCIAL Forma Pago: O6 Formatiz Pagos del Presupuesto de Gistos Sin Obligación Previo ATENCION: Al no haber introducido el número de nigrano Dibigación Reconcida automáticamente con los datos introducidos. Dese Confusor 7. (4567) Tento: Coste recaudación 2016 SPRyGT                                                                                                    | Total I.V.A. 0,00 Total Descuentos 24.949,88 Líquido a Pagar 0,00                                                                                                    |                                                                                                    |
|                                                                                                    | Gr.Apuntes:     P1100000G     DIPUTACION PRIOVINCIAL     Forma Pago:     06     Formatiz       Endocatario:     Ordinal Terc:     Indinal Terc:     Indinal Terc:     Indinal Terc:     Indinal Terc:       Ordinal Pag     392;     formatización     Tipo Pago:     01     PAGO I     ATENCION : Al no haber:       Texto:     Coste recoudación 2016 SPRyGT     Si     Si     Si | Obligación Previa<br>Introducido el número de<br>motoducido el programa generará<br>da automitacionente con los<br>a Continuar (1, 650)<br>No |

#### **B) PAGOS REALIZADOS POR CUENTA DEL AYUNTAMIENTO:**

El SPRyGT puede realizar pagos por cuenta de la entidad delegante, que se descontarán de sus ingresos recaudados. Por ejemplo, el SPRyGT ha realizado un pago a la Mancomunidad de la Sierra de Cadiz de 6.344,04 eur. por cuenta del Ayuntamiento X, con cargo a su recaudación. Al igual que en el apartado anterior, registraremos un pago en formalización con descuento en la cuenta no presupuestaria 30000X:

| 5KM_C284e18011011550 (2) (1).pdf - Adobe Reader                                                                                                    |                                                           | Complete the Arts County of | substantia Manual Revi |                                      |                                    | - 0 ×                                                                 |
|----------------------------------------------------------------------------------------------------|-----------------------------------------------------------|-----------------------------|------------------------|--------------------------------------|------------------------------------|-----------------------------------------------------------------------|
| Archivo Edición Ver Ventana Ayuda                                                                                                    |                                                           |                             |                        |                                      |                                    | ,                                                                     |
| 🛃 🔁 🔊 🖓 🗒 🖶 🖂 主 💿                                                                                                    | 20 😑 🕀 136% 🕶 📙 🚰 👔                                       | 🖻 🦻 🚺                       |                        |                                      | Herrami                            | ientas Firmar Comentario                                              |
| TOTAL                                                                                                    |                                                           | -                           |                        | 801,70                               | A Evnor                            | Iniciar sesión                                                        |
| C 2.1.3. OTRAS                                                                                                    | DEDUCCIONES<br>isten conceptos de Otras Deducciones asign | ados a esta liquidación.    |                        |                                      | Adobe Eb<br>Convertir<br>Seleccion | rportPDF (archivos PDF a Word o Excel en línea<br>ar archivo PDF:<br> |
| TOTAL DEDU                                                                                                    | CIONES 2.1.1 + 2.1.2 + 2.1.3                              |                             |                        | 25.751,58                            |                                    | 1 archivo / 991 KB                                                    |
|                                                                                                    |                                                           |                             |                        |                                      | Convertin                          | a:                                                                    |
| 2.2. ANTICIPO                                                                                                    | S                                                         |                             |                        |                                      | Microso                            | aft Word (*.docx) *                                                   |
| Ayumamiono<br>M/M Sierra de<br>TOTAL                                                                                                    | Conceipto                                                 |                             |                        | 300.000,00<br>6.344,04<br>306.344,04 | Reconoce<br>Cambiar                | rr texto en English(U.S.)<br>Convertir                                |
| 2.3. COBRAD                                                                                                    | POR EL AYUNTAMIENTO DE                                    |                             |                        |                                      | ► Crear                            | archivos PDF                                                          |
| and the second second se | Concepto                                                  |                             |                        | Anne-series                          | ► Envia                            | r archivos                                                            |
| Pagado Organ                                                                                                    | smos                                                      |                             |                        | 0,00                                 | ► Alma                             | cenar archivos                                                        |
| TOTAL                                                                                                    |                                                           |                             |                        | 0,00                                 |                                    |                                                                       |

Registraremos el gasto y el pago en la aplicación correspondiente. Haré una operación ADOPR (si no hubiera reconocido previamente la obligación), para ello accedo a Tesorería/Pagos/Pagos del Presupuesto de Gastos sin Obligación previa con descuento en el concepto no presupuestario 3000X.

| Aplicación Funciones Herramientas Consultas Ventana Ayuda                         |   |
|-----------------------------------------------------------------------------------|---|
|                                                                                   |   |
| 🗟 Nº Operación: 220160004645 Fase: R Referencia: 22016001578 📃 🗖 🗙                |   |
| Cód Operación: 600 Signo: + REALIZACION DEL PAGO MATERIAL Fecha Oper.: 31/12/2016 |   |
| Centro Gestor: Expediente: Fecha Expdte:                                          |   |
| Oficina: Documento Fecha Docum:                                                   |   |
| Proyecto:                                                                         |   |
| Cód Préstamo: Consume Rem. Cto.: 🗂 Consume RLT:                                   |   |
|                                                                                   |   |
| Alias Ejer. Orgánica Programa Económica                                           |   |
| I J2016 J J J J J9[4]3] J4[6]3 J0]0 J J JSERVICIOS GENERALES MANCOMUNIDAD         |   |
| Importe Oper: 6.344.04 Saldo: 6.344.04 Rec. Financ.: Cta. PGCP: 6501              |   |
| Importe IVA: Dtos.: 6.344.04 Líquido: Cod. Prpto. Tes.                            |   |
| Tercero: P1100011D MANCOMUNIDAD DE LA SIERRA DE CADIZ                             |   |
| Endosatario: Operación acogida al RECC 🗖                                          |   |
| Forma Pago: 06 Formalización Tipo de Pago: 01 PAGO DIRECTO                        |   |
| Ordinal Terc: N.A.C.F.:                                                           |   |
| Ordinal Pagad: 902 formalización Grupo Apuntes                                    |   |
| Texto explicat: FORMALIZACION PAGO A LA MANCOMUNIDAD DE LA SIERRA, CUENTA S.P.R.  |   |
|                                                                                   |   |
| Nº, Tesorería: 20160001590 Nº cheque: Fec. Arqueo: Nº. Asiento: 3528              |   |
| Nº. Relación Contable: Nº. Relación de Transferencia:                             |   |
|                                                                                   |   |
|                                                                                   | I |

Le doy al botón de descuento y registro el descuento en el concepto no presupuestario 30008:

| Aplicac       | ión Edici    | ón Fu    | incione  | s Herrar     | nientas   | Consultas V | entana Ayuda                 |                          |         |
|---------------|--------------|----------|----------|--------------|-----------|-------------|------------------------------|--------------------------|---------|
| <b>I</b> +    |              | D 🔞      | <b>6</b> | <b>W</b> 🛛 🖉 | ¥ 🤋       |             |                              |                          |         |
| 👟 .<br>Ri Pag | gos del Pre: | upues    | to de Gi | astos Sin C  | bligación | Previa      |                              |                          | ×       |
|               |              |          |          |              | De        | escuentos a | ngresos y No Presupuestarios |                          |         |
|               | Alias        | Área     | Ejerc    | Orgán.       | Prog.     | Económ.     | Descripción                  | N <sup>®</sup> Operación | Importe |
|               |              | 3        | 2016     |              |           | 30008       | INGRESOS SPRYGT              |                          | 24.9    |
| *             |              |          |          |              |           |             |                              |                          |         |
| <u> </u>      |              |          |          |              |           |             |                              |                          |         |
| <u> </u>      |              |          |          |              |           |             |                              |                          |         |
|               | -            |          |          |              |           |             |                              |                          |         |
|               |              |          |          |              |           |             |                              |                          |         |
|               |              |          |          |              |           |             |                              |                          |         |
|               |              |          | L.       |              |           |             |                              |                          |         |
|               |              |          |          |              |           |             |                              |                          | •       |
|               |              |          |          |              |           |             |                              |                          |         |
|               | Descuento    | is calcu | lados co | mo porcent   | taje      |             |                              |                          |         |
|               |              |          |          |              |           |             |                              |                          |         |

# 2.4 RESULTADO DE LA LIQUIDACIÓN FINAL DEL EJERCICIO CORRESPONDIENTE:

Según la cuenta general de recaudación del ejercicio X, de la gestión resulta un importe a favor del Ayuntamiento de 31.943,42 euros:

| 🔁 SKM_C284e:  | 18011011550 (2) (1).pdf - Adob | e Reader                                                                                                    | and the second second se | And and a second second second second second second second second second second second second second second se |                                                                               | - 0 - X                       |  |  |
|---------------|--------------------------------|----------------------------------------------------------------------------------------------------|----------------------------------------------------------------------------------------------------|----------------------------------------------------------------------------------------------------|-------------------------------------------------------------------------------|-------------------------------|--|--|
| Archivo Edici | ón Ver Ventana Ayuda           |                                                                                                    |                                                                                                    |                                                                                                    |                                                                               | 3                             |  |  |
| 4 🔁 🕻         | 🌶 🏟 🖹 🖨 🖂                      | ا الله الله الله الله الله الله الله                                                                                                    |                                                                                                    | ł                                                                                                    | Herramientas F                                                                | irmar Comentario              |  |  |
|               |                                | M/M Sierra de Cadiz                                                                                                    | 6.344,04                                                                                                    | ^                                                                                                    |                                                                               | Iniciar sesión                |  |  |
|               |                                | TOTAL                                                                                                    | 306.344,04                                                                                                    |                                                                                                    | ▼ Exportar archivos PDF                                                       |                               |  |  |
| Ø             |                                | 23. COBRADO POR EL AYUNTAMIENTO DE                                                                                                    | Importe                                                                                                    |                                                                                                    | Adobe ExportPDF<br>Convertir archivos PDF a<br>Seleccionar archivo PDF:       | Word o Excel en línea         |  |  |
|               |                                | Pagado Organismos                                                                                                    | 0,00                                                                                                    |                                                                                                    | To SKM C284e1801101                                                           | 1550 (2) (1).pdf              |  |  |
|               |                                | TOTAL                                                                                                    | 0,00                                                                                                    |                                                                                                    |                                                                               | 1 archivo / 991 KE            |  |  |
|               |                                | LIQUIDACION FINAL           Total Recaudado           Total Cobrado por el Ayuntamiento           Total Deducciones (2.1.1 + 2.1.2 + 2.1.3)           Total Anticipos           Anteipo de Compensación           LIQUIDACIÓN A FAVOR DEL AYUNTAMIENTO DE | 364.039,04<br>0,00<br>-25.751,58<br>-306 344,04<br>0,00<br>31,943,42                                                                                                    |                                                                                                    | Convertir a:<br>Microsoft Word (*.doc:<br>Reconocer texto en Engli<br>Cambiar | x) *<br>ish(U.S.)<br>onvertir |  |  |
|               |                                | De esta gestión del ejer ta un importe a favor del Titular de Re                                                                                                    | endimie de                                                                                                    |                                                                                                    | Crear archivos PDF                                                            | ŧ                             |  |  |
|               | (                              | 31.943,42 6                                                                                                    |                                                                                                    |                                                                                                    | <ul> <li>Enviar archivos</li> </ul>                                           |                               |  |  |
|               |                                |                                                                                                    |                                                                                                    |                                                                                                    | <ul> <li>Almacenar archivo</li> </ul>                                         | IS                            |  |  |
|               |                                | Lo que someto a la aprobación del Diputado Delegado del Área de Servicios Económ                                                                                                    | licos.                                                                                                    |                                                                                                    |                                                                               |                               |  |  |

Hemos de tener en cuenta que este dinero se ingresará en el Ayuntamiento en el año X+1. No obstante, en la contabilidad del ejercicio corriente (año X), deberemos de hacer un registro en concepto de ingreso de aplicación anticipada (aunque no lo hayamos recibido todavía en nuestra tesorería).

Para contabilizarlo accedemos a Tesorería/Pagos/Pagos no presupuestarios sin propuesta previa y realizo un pago en formalización en la aplicación 10999 por la cantidad 31.943,42 euros:

| licación Edición Funciones Herramientas Consultas Ventana Ayuda                  |     |
|----------------------------------------------------------------------------------|-----|
|                                                                                  |     |
| Pagos No Presupuestarios Sin Propuesta Previa 📃 📃 刘                              | ×   |
|                                                                                  |     |
| Dperación: 600 Signo: + Realizacion del pago F 30/12/2016                        |     |
| Dp. Anterior: Fecha Oper. Anterior:                                              | 1   |
| Documento: Fecha Doc.: // Expte: Fecha Expediente: //                            | 1   |
| Proyecto:                                                                        |     |
| Alias Económica INGRESOS DE APLICACIÓN ANTICIPADA                                |     |
|                                                                                  | 1   |
| Préstamo: J J J J J                                                              |     |
| Imputer 31.943.42 Gr Anumber 5aldo del Concentor 45.708.01                       | ī   |
|                                                                                  |     |
| Total I.V.A. 0,00 Total Descuentos 0,00 Erguido a Pagar 31.343,42                |     |
| Fercero: 100 SERVICIO PROVINCIAL DE RECAUDACION Cuenta PGCP: 4429                |     |
| nteresado: Forma Pago 06 Formalización                                           |     |
| Indosatario: Ordinal Terc.                                                       | - 1 |
| Ordinal Pag.   902   formalización Tipo Pago:   01   PAGU DIRECTU                |     |
|                                                                                  |     |
| Texto: APLICACION ANTICIPADA DE LA LIQUIDACION DEFINITIVA DE LA RECAUDACION 2016 |     |
| ×                                                                                | 1   |
|                                                                                  |     |
|                                                                                  |     |

Le damos al botón de descuento y se hace un descuento en la cuenta 3000X:

| 🧶 Sical    | WinA      | Ayunta   | miento d    |            | Ejercicio 20 | 16- v.8.30.0002              |             |              |                 |     |  |
|------------|-----------|----------|-------------|------------|--------------|------------------------------|-------------|--------------|-----------------|-----|--|
| Aplicac    | ión Ed    | lición   | Funcion     | es Herra   | imientas Co  | nsultas Ventana Ayuda        |             |              |                 |     |  |
| <b>I</b> + |           | 0        | <u>6</u>    | 10 🔀       | <u>¥</u> ?   |                              |             |              |                 |     |  |
| -          |           |          |             |            |              |                              |             |              |                 | Г I |  |
| AL Pag     | gos No F  | resupt   | Jestarios 3 | an Propue  | sta Previa   |                              |             |              |                 |     |  |
|            | (vez.)    | Fiero    | Brain       | Pres       | Desc         | cuentos a Ingresos y No Pres | upuestarios | NR Operación | Importe         | LOw |  |
| 1          | 3         | 2016     | organ       | 1 log      | 30008        | INGRESOS SPRYGT              |             | in operación | 31943,42        | 1   |  |
| *          |           |          |             |            |              |                              |             |              |                 |     |  |
|            |           |          |             |            |              |                              |             |              |                 |     |  |
|            |           |          |             |            |              |                              |             |              |                 |     |  |
|            |           |          |             |            |              |                              |             |              |                 |     |  |
|            |           |          |             |            |              |                              |             |              |                 |     |  |
|            |           |          |             |            |              |                              |             |              |                 |     |  |
| <u> </u>   |           |          |             |            |              |                              |             |              |                 |     |  |
|            | Descue    | entos ca | iculados c  | omo porcer | ntaie        |                              |             |              |                 |     |  |
|            |           | 1        |             |            |              |                              |             |              |                 |     |  |
| Basi       | e imponit | ne:      | -           |            |              | Total Operación              | Total Desc  | uentos       | Importe Líquido |     |  |
| Porc       | centaje:  |          |             |            |              | 31.943,42                    | -           | 0,00 =       | 31.943,42       |     |  |
| Impo       | orte Desc | uento:   |             |            |              |                              |             |              |                 |     |  |
| Ej/C       | Clave/Car | go:      |             |            |              |                              |             |              |                 |     |  |

#### 2.5 ANULACIONES DE INGRESOS:

Nota: Durante el ejercicio correspondiente, el SPRyGT ha debido de enviar al Ayuntamiento justificantes en relación a las anulaciones causadas y sus razones, que servirán de base para el informe y el Decreto anulaciones de ingresos.

Ejemplo:

| Del 01/<br>Por car | /01/2016 al 31/12/20<br>rgo Todos los cargos | 16                   |                       |                   |          |        | Periodo:  | Voluntaria |                   |                |                    |                    |           |                       |                     |
|--------------------|----------------------------------------------|----------------------|-----------------------|-------------------|----------|--------|-----------|------------|-------------------|----------------|--------------------|--------------------|-----------|-----------------------|---------------------|
| Cargo              | Modelo                                       | Ejercicio<br>Periodo | Pendlente<br>Anterior | Cargos<br>Periodo | Ingresos | Bajas  | Pag. Com. | Pag. Org.  | Anul.<br>Ingresos | Anul.<br>Bajas | Anul.<br>Pag. Com. | Anul. Pag.<br>Org. | Pendiente | Pasado a<br>ejecutiva | Importe<br>Repuesto |
| 13/2016            | 200 B.I.C.E.                                 | 2016 0A              | 0,00                  | 31.411,16         | 0,00     | 0,00   | 0,00      | 0,00       | 0,00              | D,00           | 0,00               | 0,00               | 0,00      | 31.411,16             | 0,00                |
| 2/2006             | 201 IBI URBANA                               | 2006 DA              | 0,00                  | 0,00              | 0,00     | 0.00   | G,00      | 0,00       | 0,00              | D,00           | 0,00               | 0,00               | 0,00      | D,00                  | 0,00                |
| 3/2007             | 201 (B) URBANA                               | 2007 DA              | 0,00                  | 0,00              | 0,00     | 410,25 | 0,00      | 0,00       | 410,25            | 0,00           | 0,00               | 0,00               | 0,00      | 0,00                  | 0,00                |
| 3/2008             | 201 IBI URBANA                               | 2008 0A              | 0,00                  | 0,00              | 0.00     | 794,75 | 0,00      | 0,00       | 794,75            | 0,00           | 0,00               | 0,00               | 0,00      | 0,00                  | 0,00                |

La operatoria en Sicalwin sería la siguiente: a través de Tesoreria/Pagos/pagos por devolución de ingresos sin obligación previa, con descuento en el concepto no presupuestario 3000X.

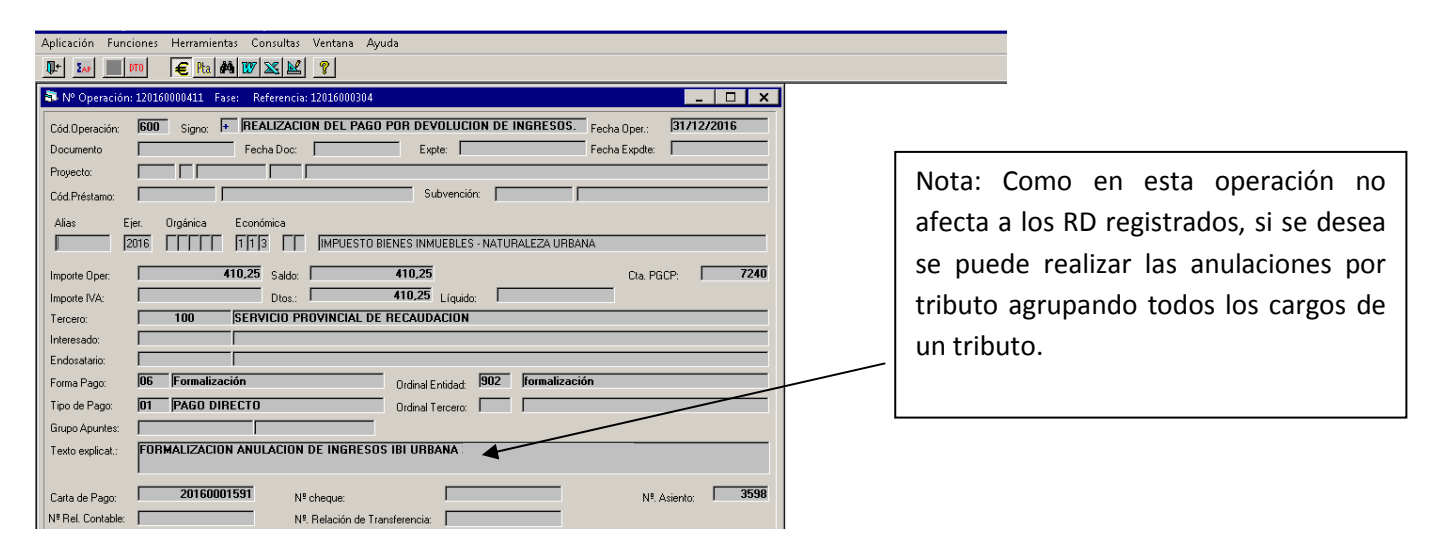

Aplico el descuento en el CNP 3000X:

| Aplicación Edición Funciones Herramientas                                                                                                    | Consultas Ventana Ayuda  |                                                                      |                       |   |
|----------------------------------------------------------------------------------------------------|--------------------------|----------------------------------------------------------------------|-----------------------|---|
| Datos de IVA y Descuentos                                                                                                    |                          |                                                                      | ×                     |   |
|                                                                                                    | DESCUENTOS APLICADOS     |                                                                      |                       | 1 |
| Alias Área Ejerc Orgán Prog. Económ                                                                                                    | Descripción Nº Operación | Importe Cta. PGCP                                                    | Ingreso Tercero       |   |
| 3 2016 30008                                                                                                    | INGRESOS SPRYGT          | 410,25 55                                                            | 40 320160000702       |   |
| Image: state state sta |                          | Descuentos calco                                                     | Jados como porcentaje |   |
| Base Imponible Tipo % Importe IV                                                                                                    | 'A:                      | Base Imponible:                                                      |                       |   |
|                                                                                                    | Total I.V.A.             | Porcentaje:<br>Importe Descuento:<br>Ejercicio de Devengo:<br>Clave/ | 0 410,25              |   |

Nota: Hay que tener en cuenta que las operaciones de devolución de ingresos son <u>siempre</u> operaciones de ejercicios cerrados, afectan a derechos y mueven la cuenta 1200 del PGCAP (resultados de ejercicios cerrados).

Sin embargo, hay que considerar que para el SPRyGT hay anulaciones de <u>ingresos de cerrados</u> que no afectan a derechos reconocidos, únicamente al cobro, lo cual es la principal causa de las discrepancias que se producen entre los derechos reconocidos según la contabilidad de los ayuntamientos y el SPRyGT.

Por ello, se recomienda periódicamente comprobar el pendiente de cobro que figura en contabilidad y compararlo con el pendiente según el SPRyGT, detectando las posibles discrepancias.

#### 2.6 PAGOS POR COMPENSACION:

A continuación registramos los pagos por compensación de deudas, respecto a los cuales tendré que registrar en formalización, por un lado un ingreso y por el otro, el pago de aquella obligación por la cual se constituyó en su momento un crédito a favor del sujeto pasivo.

| Cargo   | Modelo                            | Ejercicio<br>Periodo | Pendiente<br>Anterior | Cargos<br>Periodo | Ingresos  | Bajas     | Pag. Com. | Pag. Org. | Anul.<br>Ingresos | Anul.<br>Bajas F | Anul. Ani<br>Pag. Com. | ul. Pag.<br>Org. | Pendiente  | Pasado a<br>ejecutiva | Importe<br>Repuesto |
|---------|-----------------------------------|----------------------|-----------------------|-------------------|-----------|-----------|-----------|-----------|-------------------|------------------|------------------------|------------------|------------|-----------------------|---------------------|
|         | MUNICIPALES                       |                      |                       |                   |           |           | $\sim$    |           |                   |                  |                        |                  |            |                       |                     |
| 38/2017 | 4MU MULTAS TRAFICO<br>MUNICIPALES | 2017 0A              | 0,00                  | 1.360,00          | 80,00     | 0,00      | 0,00      | 0,00      | 0,00              | 0,00             | 0,00                   | 0,00             | 1.280,00   | 0,00                  | 0,00                |
| 22/2015 | 401 LIQ. IBI URBANA               | 2015 0A              | 38.407,19             | 6.812,18          | 8.949,51  | 4.889,84  | 0,00      | 0,00      | 4.889,84          | 0,00             | 0,00                   | 0,00             | 26.770,89  | 0,00                  | 9.498,97            |
| 40/2015 | 401 LIQ. IBI URBANA               | 2015 0A              | 286.541,06            | 27.555,68         | 48.765,03 | 22.283,43 | 654,85    | 508,78    | 3.179,27          | 0,00             | 0,00                   | 0,00             | 117.497,22 | 0,00                  | 127.566,70          |
| 1/2016  | 401 LIQ. IBI URBANA               | 2016 0A              | 31.810,74             | 4.666,99          | 2.826,41  | 9.003,10  | 0,00      | 0,00      | 1.328,80          | 0,00             | 0,00                   | 0,00             | 13.497,49  | 0,00                  | 12.479,53           |
| 13/2016 | 401 LIQ. IBI URBANA               | 2016 0A              | 0,00                  | 19.427,51         | 0,00      | 1.828,84  | 0,00      | 0,00      | 0,00              | 0,00             | 0,00                   | 0,00             | 11.798,32  | 0,00                  | 5.800,35            |
| 4/2017  | 401 LIQ. IBI URBANA               | 2017 OA              | 0,00                  | 12.445,04         | 0,00      | 0,00      | 0,00      | 0,00      | 0,00              | 0,00             | 0,00                   | 0,00             | 10.357,68  | 0,00                  | 2.087,36            |
| 10/2017 | 401 LIQ. IBI URBANA               | 2017 0A              | 0,00                  | 21.681,03         | 0,00      | 0,00      | 0,00      | 0,00      | 0,00              | 0,00             | 0,00                   | 0,00             | 21.681,03  | 0,00                  | 0,00                |

En sicalwin, registraré el pago de la obligación correspondiente a través de Tesorería/Pagos con descuento en el CNP 3000X:

| 🐣 SicalWin - Entidad               | de Prueba CAEL -Ejercicio 2018- v.8.44.0001                   |
|------------------------------------|---------------------------------------------------------------|
| Aplication Edicion                 | Funciones Herramientas Consultas Ventana Ayuda                |
|                                    |                                                               |
| 💐 Registro de Pagos                | _ <b>_</b> ×                                                  |
| Código Operación:                  | 600 Signo: + Realización del Pago Fecha operación: 31/12/2018 |
| N <sup>®</sup> Operación Anterior: | 220180000096 Fecha ordenación: 31/12/2018                     |
| Documento:                         | F.Doc: Expte: Fecha expediente:                               |
| Proyecto:                          |                                                               |
| Programa Económica                 | ANATECIMENTODOMICLIMID DE AGUA<br>Bandrides<br>Suministros    |
| Préstamo:                          |                                                               |
| Importe:                           | 987.00 IVA: 0,00 Dto: 0,00 Liq 987.00                         |
| Tercero:                           | 0001 Deudores Varios Forma Pago: 06 Formalización             |
| Endosatario:                       | A46103834 IMPRENTA TACITA DE PLATINO Ordinal Ter:             |
| Interesado:                        |                                                               |
| Entidad Pag:                       | 901 CUENTA FORMALIZACIÓN Tipo Pago:                           |
| Gupo de Apuntes:                   |                                                               |
|                                    |                                                               |
| Texto explicativo:                 | PAGO POR COMPENSACIÓN DE DEUDAS CARGO 1/2018 IBI URBANA       |
| ]                                  | · · · · · · · · · · · · · · · · · · ·                         |

Le doy al botón de descuento para generar el ingreso de aplicación provisional (la aplicación definitiva en su partida de ingreso correspondiente la realizaré en el paso 3.2.2):

| Registro   | de Pagos |       |         |              |                                  |               |                          |         |
|------------|----------|-------|---------|--------------|----------------------------------|---------------|--------------------------|---------|
| Ejen       | : Orgán, | Prog. | Económ. | Descuentos a | Ingresos y No Pre<br>Descripción | esupuestarios | N <sup>®</sup> Operación | Importe |
| 7 201<br>6 | 8        |       | 30008   | INGRESOS SPR | YGT                              |               |                          | 9       |
| <u> </u>   |          |       |         |              |                                  |               |                          |         |
| _          |          |       |         |              |                                  |               |                          |         |
|            |          |       |         |              |                                  |               |                          |         |
| -          |          |       |         |              |                                  |               |                          |         |
|            |          |       |         |              |                                  |               |                          |         |
|            |          |       |         |              |                                  |               |                          |         |

#### 2.7 PAGOS A ORGANISMOS:

Los "pagos a organismos" corresponden a pagos realizados previamente por un contribuyente en el Impuesto de Bienes Inmuebles, que el SPRyGT descuenta de una nueva liquidación en relación al mismo objeto tributario.

|         |                                   |                      |                       |                   |           |           |           | $\frown$  |                   |                |                        |                  |            |                       |                     |
|---------|-----------------------------------|----------------------|-----------------------|-------------------|-----------|-----------|-----------|-----------|-------------------|----------------|------------------------|------------------|------------|-----------------------|---------------------|
| Cargo   | Modelo                            | Ejercicio<br>Periodo | Pendiente<br>Anterior | Cargos<br>Periodo | Ingresos  | Bajas     | Pag. Com. | Pag. Org. | Anul.<br>Ingresos | Anul.<br>Bajas | Anul. Anu<br>Pag. Com. | ul. Pag.<br>Org. | Pendiente  | Pasado a<br>ejecutiva | Importe<br>Repuesto |
|         | MUNICIPALES                       |                      |                       |                   |           |           |           | $\sim$    |                   |                |                        |                  |            |                       |                     |
| 38/2017 | 4MU MULTAS TRAFICO<br>MUNICIPALES | 2017 0A              | 0,00                  | 1.360,00          | 80,00     | 0,00      | 0,00      | 0,00      | 0,00              | 0,00           | 0,00                   | 0,00             | 1.280,00   | 0,00                  | 0,00                |
| 22/2015 | 401 LIQ. IBI URBANA               | 2015 0A              | 38.407,19             | 6.812,18          | 8.949,51  | 4.889,84  | 0,00      | 0,00      | 4.889,84          | 0,00           | 0,00                   | 0,00             | 26.770,89  | 0,00                  | 9.498,97            |
| 40/2015 | 401 LIQ. IBI URBANA               | 2015 0A              | 286.541,06            | 27.555,68         | 48.765,03 | 22.283,43 | 654,85    | 508,78    | 3.179,27          | 0,00           | 0,00                   | 0,00             | 117.497,22 | 0,00                  | 127.566,70          |
| 1/2016  | 401 LIQ. IBI URBANA               | 2016 0A              | 31.810,74             | 4.666,99          | 2.826,41  | 9.003,10  | 0,00      | 0,00      | 1.328,80          | 0,00           | 0,00                   | 0,00             | 13.497,49  | 0,00                  | 12.479,53           |
| 13/2016 | 401 LIQ. IBI URBANA               | 2016 0A              | 0,00                  | 19.427,51         | 0,00      | 1.828,84  | 0,00      | 0,00      | 0,00              | 0,00           | 0,00                   | 0,00             | 11.798,32  | 0,00                  | 5.800,35            |
| 4/2017  | 401 LIQ. IBI URBANA               | 2017 0A              | 0,00                  | 12.445,04         | 0,00      | 0,00      | 0,00      | 0,00      | 0,00              | 0,00           | 0,00                   | 0,00             | 10.357,68  | 0,00                  | 2.087,36            |
| 10/2017 | 401 LIQ. IBI URBANA               | 2017 0A              | 0,00                  | 21.681,03         | 0,00      | 0,00      | 0,00      | 0,00      | 0,00              | 0,00           | 0,00                   | 0,00             | 21.681,03  | 0,00                  | 0,00                |

En este caso, registraré en formalización, por un lado un pago por devolución de ingreso y por otro lado un ingreso.

La operatoria en Sicalwin es la siguiente: accedo a Tesorería/Pagos/Pagos por devolución de ingresos:

| plicación Funciones Herramientas Consultas Ventana Ayuda                                         |
|--------------------------------------------------------------------------------------------------|
|                                                                                                  |
| Nº Operación: 120170000771 Fase: PMP Referencia: 12017000481                                     |
| Cód Operación: 450 Signo: + EXPED.DE PROPUES.DE MANDAM.DE PAGO /DEVOL.DE Fecha Oper.: 29/12/2017 |
| Documento Fecha Doc: Expte: Fecha Expdte:                                                        |
| Proyecto:                                                                                        |
| Cód Préstamo: Subvención:                                                                        |
| Alias Ejer. Orgánica Económica                                                                   |
| 2017 [[[]] 113 01 IBI URBANA                                                                     |
| Importe Oper. 379,16 Saldo: Tipo Ex.: 1 Contraido Previo. Cta. PGCP: 7240                        |
| Importe IVA: Dtos.: 379,16 Líquido:                                                              |
| Tercero: P1100000G DIPUTACION PROVINCIAL DE CADIZ                                                |
| Interesado:                                                                                      |
|                                                                                                  |
| Forma Pago: JUB Formalización Ordinal Entidad: J902 JURDINAL FORMALIZACIÓN                       |
| Tipo de Pago: JUT JPAGU DIRECTU Ordinal Tercero: J J                                             |
|                                                                                                  |
|                                                                                                  |
| Carta de Paror: Nº chequer: Nº chequer: Nº chequer: 5130                                         |
| N <sup>®</sup> Belición de Transferencia                                                         |
|                                                                                                  |
|                                                                                                  |

Y le doy al botón de descuento para registrar el ingreso correspondiente en nuestra cuenta de recaudación, es decir en el CNP 3000X

| Aplicación Edición Funciones Herramientas Consultas Ventana Ayuda                                                                                                    |                                       |
|----------------------------------------------------------------------------------------------------|---------------------------------------|
|                                                                                                    |                                       |
| Store and the second second se | ×                                     |
| DESCUENTOS APLICADOS                                                                                                    |                                       |
| Alias Área Ejerc, Orgán, Prog. Económ, Descripción Nº Operación                                                                                                    | Importe Cta. PGCP Ingreso Tercero     |
| 3 2017 30009 INGRESOS                                                                                                    | 379,16 5540 320170001516              |
|                                                                                                    |                                       |
|                                                                                                    |                                       |
|                                                                                                    |                                       |
| Tercero:                                                                                                    |                                       |
|                                                                                                    | Descuentos calculados como porcentaje |
| Base Imponible Tipo % Importe IVA:                                                                                                    | Base Imponible:                       |
| Total I.V.A.                                                                                                    | Porcentaje: 0                         |
|                                                                                                    | Importe Descuento: 379,16             |
| Total Descuentos                                                                                                    | Ejercicio de Devengo:                 |
| 379,16                                                                                                    | Clave/                                |
| Totales                                                                                                    | Subclave:                             |
|                                                                                                    | Lugar de obtención:                   |
|                                                                                                    | A cargo: C Empresa C Irabajador       |
|                                                                                                    |                                       |
|                                                                                                    |                                       |

# **3. APLICACIÓN DEFINITIVA DE INGRESOS:**

Si hemos hecho bien las operaciones del apartado anterior, el CNP 3000X (Ingresos del SPRyGT) presentará el siguiente desglose:

#### APLICACIÓN PROVISIONAL INGRESOS EN CNP 3000X

| A) ANTICIPOS                                                                                     |
|--------------------------------------------------------------------------------------------------|
| B) TOTAL DEDUCCIONES (pago a la mancomunidad, devolución de prestamos,<br>coste del SPRyGT, etc) |
| C) TOTAL ANULACIONES DE INGRESOS                                                                 |
| D) TOTAL PAGOS POR COMPENSACION                                                                  |
| E) TOTAL PAGOS A ORGANISMOS                                                                      |
| F) LIQUIDACIÓN DEFINITIVA DEL EJERCICIO CORRIENTE (que se recibirá en el ejercicio siguiente)    |

TOTAL INGRESOS BRUTOS RECAUDADOS POR EL SPRYGT (A+B+C+D+E+F)

A continuación, realizaré la aplicación definitiva de estos ingresos.

# 3.1 AGRUPACIÓN DE LOS INGRESOS PENDIENTES DE APLICAR

Para aplicar los ingresos tendré que agruparlos primero, accediendo a Tesorería/Cobros/Aplicación definitiva de ingresos. Pulso "Agrupar", le indico el concepto 3000X dejando los campos "ordinal" y "canal" vacíos y vuelvo a pulsar "agrupar":

| Aplicación Edición Funciones Herramientas Consultas Ventana Ayuda  |                                                                                                    |
|--------------------------------------------------------------------|----------------------------------------------------------------------------------------------------|
|                                                                    |                                                                                                    |
| Aplicación Definitiva de Ingresos                                  |                                                                                                    |
| Ing. Pdtes. de Aplicar Aplic. Presupuestarias Aplic. No Presupuest | Reintegros de Pego                                                                                                    |
| Fecha de Operación: 31/12/2018 Aplicar Elitro Agrupar              | Ingreso a anular:                                                                                                    |
| Número Operación:                                                  | Fecha de Arqueo: / /                                                                                                    |
| Concepto No Pres.:                                                 |                                                                                                    |
| Canal de Ingreso: 008 Otros sin clasificar Ord. Ingreso:           |                                                                                                    |
| Ingresos Pendientes de Aplicar Operaciones pendientes de aplicar   | S. Agrupación de Ingresos Pendientes de Aplicar X                                                                                                    |
| Canal Ing Ordinal Fecha de Arqueo Ingresos Realizados Apli         | Se agrupan los ingresos panaientes de aplicar regultados en las techas de arigueo comprendidas entre las<br>indicadas a confusionación, anbas indican adas se entenderán todos) |
|                                                                    |                                                                                                    |
|                                                                    | Deede: 01/01/2018 Heata: [31/12/2018                                                                                                    |
|                                                                    | en la siguiente fecha de arqueo 31/12/2018                                                                                                    |
|                                                                    | Los ingresos comprendidos entre ambas fechas, además habrán de petencer al canal y ordinal que se                                                                               |
|                                                                    | establece a continuación (si no se indica nada se entenderan todos)                                                                                                    |
|                                                                    | Ordinat.                                                                                                    |
|                                                                    | Canat                                                                                                    |
|                                                                    |                                                                                                    |
|                                                                    | Concepto no mex. pocoa invancacia a man                                                                                                    |
|                                                                    | Agrupar Sair                                                                                                    |
|                                                                    |                                                                                                    |
| 1                                                                  |                                                                                                    |

#### Notas:

Para poder agrupar los ingresos de esta manera el concepto no presupuestario 3000X ha de tener un control por saldo. Para cambiar el tipo de control accedo a Proceso de Apertura/Carga de concepto no presupuestarios.

Asimismo, deberé tener marcada la opción de "agrupar los IPA por ordinal y canal de ingresos" en Administración de sistema/Opción de instalación:

| Aplicación Edición Funciones I       | Herramientas Consultas Ventan | a Ayuda                            |                                     |
|--------------------------------------|-------------------------------|------------------------------------|-------------------------------------|
| Opciones de Instalación              |                               |                                    | _ <b>_</b> ×                        |
| Proyectos, Pag. a Just. y A.C.F.     | I.V.A., Embargos y Endosos    | Módulos Adicionales                | Parámetros de Trabajo no Accesibles |
| Estructura del Presupuesto           | Parámetros de Trabajo         | Tesorería                          | Registro de Justificantes           |
| De                                   | scrípción                     | Activar 🔺 💽 No utiliza Centros Ges | Centros Gestores                    |
| Adaptación a Parlamentos Regi        | onales                        | O Utiliza Centros Gestor           | es sólo como dato informativo       |
| 🖉 🖉 Agrupar los I.P.A. Por Ordinal y | por Canal Ingreso.            | C Utiliza Centros Gestor           | es solo a efectos de Consulta       |
| Agrupar los I.P.A. Por Ordinal.      |                               | Utiliza obligatoriament            | - Contros Gostoros distintos a la   |
| Bloquear Descuentos en Fases         | PyR                           | Clasificación Orgánica             | e centros destores distrittos a la  |
| Cálculo de Remanentes con Di         | sponible en Aplicaciones      |                                    |                                     |
| Desbloquear fecha operación          |                               |                                    | Lontrol de Bloqueo                  |

Vuelvo a entrar por Tesorería/Cobros/Aplicación definitiva de ingresos y en el campo "concepto no Presupuestario" introduzco el concepto 3000X, y pulso el botón "aplicar filtro". Si todo ha ido bien deberá aparecerme una sola línea con la suma de los ingresos pendientes de aplicar en el concepto (independientemente del canal y el ordinal del que provengan). Si aparecen más líneas es que no se ha agrupado correctamente, deberé revisar los pasos anteriores

| Co-Apreación carción ranciones rienamientas consultas vene | ана тучка                         |                         |                                                            |
|------------------------------------------------------------|-----------------------------------|-------------------------|------------------------------------------------------------|
|                                                            |                                   |                         |                                                            |
| Ing. Pdtes. de Aplicar Aplic. Presupuestarias              | Aplic. No Presupuestarias Rei     | ntegros de Pago         |                                                            |
| Fecha de Operación: 31/12/2018 Aplicar <u>F</u> iltro      | Agrupar Ingreso a anular:         | Me aparec<br>pendientes | en el total de ingresos<br>de aplicar en el concepto 3000X |
| Número Operación:                                          | Fecha de Arqueo:                  | 31/12/2018 agrupados    | en una línea                                               |
| Concepto No Pres.: 30008 INGRESOS SPRYG1                   | ī                                 |                         |                                                            |
| Canal de Ingreso: 000 Agrupar Ipa                          | Ord. Ingreso: 000 ORDINAL RESERVA | DO. NO UTILIZAR         |                                                            |
| Ingresos Pendientes de Aplicar Operaciones per             | ndientes de aplicar               |                         |                                                            |
| Canal Ing. Ordinal Fecha de Arqueo Ingresos R              | ealizados Aplicaciones Per        | ndiente de Aplicar      |                                                            |
| 000 000 31/12/2018                                         | 222.462,25 80.655,00              | 141.807,25              |                                                            |
|                                                            |                                   |                         |                                                            |
|                                                            |                                   | I                       |                                                            |
|                                                            |                                   |                         |                                                            |
|                                                            |                                   |                         |                                                            |
|                                                            |                                   |                         |                                                            |
|                                                            |                                   |                         |                                                            |
|                                                            |                                   |                         |                                                            |
|                                                            | 222.462,25 80.655,00              | 141.807,25              |                                                            |

## **3.2 APLICACIÓN DE LOS INGRESOS SPRyGT A SUS APLICACIONES CORRESPONDIENTES:**

#### **3.2.1 INGRESOS PRINCIPALES:**

Por cada cantidad de la columna "ingresos" tanto en la cuenta general del periodo voluntario como del periodo ejecutivo, grabaré en Sicalwin una operación de ingreso:

|   |           | de Cádiz          | Senticio de Rec<br>y Gestión Tribut | antación<br>aria      |                   |           |            |            |             |                   |                |                    |                    |           | Pá                    | 00:03:17<br>igina 1 de 5 |
|---|-----------|-------------------|-------------------------------------|-----------------------|-------------------|-----------|------------|------------|-------------|-------------------|----------------|--------------------|--------------------|-----------|-----------------------|--------------------------|
| 7 |           |                   |                                     |                       |                   | Cu        | enta gener | al por con | ceptos      |                   |                |                    |                    |           |                       |                          |
|   | Munici    | pio:              |                                     |                       |                   |           |            | Titular d  | el rendimie | nto: 00!          |                |                    | :                  |           |                       |                          |
|   | Del 01    | /01/2016 al 31/12 | /2016                               |                       |                   |           |            | Periodo:   | Voluntaria  |                   |                |                    |                    |           |                       |                          |
|   | Por ca    | rgo Todos los car | 005                                 |                       |                   |           |            |            |             |                   |                |                    |                    |           |                       |                          |
|   |           |                   |                                     |                       |                   | $\frown$  |            |            |             |                   |                |                    |                    |           |                       |                          |
|   | Cargo     | Modelo            | Ejercicio<br>Periodo                | Pendiente<br>Anterior | Cargos<br>Periodo | Ingresos  | Balas      | Pag. Com.  | Pag. Org.   | Anul.<br>Ingresos | Anul.<br>Bajas | Anul.<br>Pag. Com. | Anul. Pag.<br>Org. | Pendiente | Pasado a<br>ejecutiva | Importe<br>Repuesto      |
|   | 13/2016   | 200 B.I.C.E.      | 2016 0A                             | 0,00                  | 31,411,16         | 0,00      | 0,00       | 0,00       | 0,00        | 0,00              | 0,00           | 0,00               | 0,00               | 0,00      | 31.411,16             | 0,00                     |
|   | 2/2006    | 201 IBI URBANA    | 2005 DA                             | 0,00                  | 0,00              | 0,00      | 0.00       | 0,00       | 0,00        | 0,00              | D,00           | 0,00               | 0,00               | 0,00      | 0,00                  | 0,00                     |
|   | 3/2007    | 201 JBJ URBANA    | 2007 DA                             | 0,00                  | 0,00              | 0,00      | 410,25     | 0,00       | 0,00        | 410,25            | 0,00           | 0,00               | 0,00               | 0,00      | 0,00                  | 0,00                     |
|   | 3/2008    | 201 IBI URBANA    | 2008 0A                             | 0,00                  | 0,00              | 0.00      | 794,75     | 0,00       | 0,00        | 794,75            | 0,00           | 0,00               | 0,00               | 0,00      | 0,00                  | 0,00                     |
|   | 3/2009    | 201 IBI URBANA    | 2009 DA                             | 2.534,96              | 0,00              | 0,00      | 962,79     | 0.00       | 0.00        | 982,79            | 0,00           | 0,00               | 0,00               | 2.534,56  | 0,00                  | 0,00                     |
|   | 4/2010    | 201 IBI URBANA    | 2010 DA                             | 1.542,05              | 0,00              | 0,00      | 992,78     | 0,00       | 0,00        | 992,78            | 0,00           | 0.00               | 0.00               | 1.542,06  | 0.00                  | 0.00                     |
|   | 1005/2011 | 201 IBI URBANA    | 2011 DA                             | 2.320,76              | 0,00              | 0,00      | 187,44     | 0.00       | 0,00        | 187,44            | 0,00           | 0,00               | 0,00               | 2.320,76  | 0,00                  | 0,00                     |
|   | 5/2012    | 201 IBI URBANA    | 2012 OA                             | 6.112,03              | 0,00              | 0,00      | 476,47     | 0,00       | 0,00        | 476,47            | 0,00           | 0,00               | 0,00               | 6.112,03  | 0,00                  | 0,00                     |
|   | 2/2013    | 201 IBI URBANA    | 2013 1S                             | 2.452,69              | 0,00              | 0,00      | 378,52     | 0,00       | 0,00        | 378,52            | 0,00           | 0,00               | 0,00               | 2,452,69  | 0,00                  | 0,00                     |
|   | 3/2013    | 201 IBI URBANA    | 2013 25                             | 2.452,69              | 0,00              | 0.00      | 378,52     | 0.00       | 0.00        | 378,52            | 0,00           | 0,00               | 0,00               | 2,452,69  | 0,00                  | 0,00                     |
|   | 5/2014    | 201 IBI URBANA    | 2014 1S                             | 0,00                  | 0,00              | 0,00      | 639,50     | 0,00       | 0.00        | 639,50            | 0,00           | 0,00               | 0,00               | 0,00      | 0,00                  | 0,00                     |
|   | 6/2014    | 201  B  URBANA    | 2014 25                             | 3.659,60              | 0,00              | 140,05    | 639,50     | 0,00       | 0,00        | 639,50            | 0,00           | 0,00               | 0,00               | 3.659.60  | 0.00                  | 140,05                   |
|   | 6/2015    | 201 IBI URBANA    | 2015 1S                             | 0.00                  | 0,00              | 0,00      | 162,43     | 0,00       | 0,00        | 162,43            | 0,00           | 0,00               | 0,00               | 0,00      | 0,00                  | 0,00                     |
|   | 7/2015    | 201 IBI URBANA    | 2015 25                             | 53,61                 | 0,00              | 535,80    | 162,43     | 0.00       | 0,00        | 699,23            | 0,00           | 0,00               | 0,00               | 0,00      | 53,61                 | 0,00                     |
|   | 7/2016    | 201 IBI URBANA    | 2016 1S                             | 0,00                  | 77.497,47         | 61.005,31 | 0,00       | 0,00       | 0.00        | 69,37             | 0,00           | 0,00               | 0,00               | 0,00      | 20.232,40             | 3.670,87                 |
|   | 8/2016    | 201 IBI URBANA    | 2016 25                             | 0.00                  | 77.497.47         | 62.425.10 | 153,64     | 0,00       | 0,00        | 0,00              | 0,00           | 0,00               | 0,00               | 0,00      | 17.640,81             | 2.723,08                 |
|   | 1005/2011 | 202 IBI RUSTICA   | 2011 0A                             | 8,37                  | 0,00              | 0.00      | 0.00       | 0.00       | 0.00        | 0.00              | 0,00           | 0,00               | 0,00               | 8,37      | 0.00                  | 0.00                     |
|   | 6/2012    | 202 IBL RUSTICA   | 2017 NA                             | R 37                  | 0.00              | 0.00      | 0.04       | 0.00       | 0.00        | 0.04              | 0.00           | 0.00               | 0.00               | A 37      | 0.00                  | 0.00                     |

¡Ojo! Respecto al IAE, no registraré los ingresos referidos al Recargo provincial del IAE. Únicamente registraré ingresos por la cuota ponderada o incrementada del IAE:

| Ø         | Diputación<br>de Cádiz        | SERVICIOS<br>Gervicio de Re<br>y Gestión Tribu | ECONÓMICOS<br>Surdación<br>Naria |                   | Cuen      | ta gener | al por con | ceptos       |                   |                |                    |                    |           | Pá                    | 10/01/2017<br>00:03:17<br>gina 3 de 5 |
|-----------|-------------------------------|------------------------------------------------|----------------------------------|-------------------|-----------|----------|------------|--------------|-------------------|----------------|--------------------|--------------------|-----------|-----------------------|---------------------------------------|
| Munici    | pio:                          |                                                |                                  |                   |           |          | Titular de | el rendimier | to: 009 AY        | т(             |                    |                    |           |                       |                                       |
| Del 01    | /01/2016 al 31/12/201         | 6                                              |                                  |                   |           |          | Periodo:   | Voluntaria   |                   |                |                    |                    |           |                       |                                       |
| Por ca    | rgo Todos los cargos          |                                                |                                  | NO                |           |          |            |              |                   |                |                    |                    |           |                       |                                       |
| Cargo     | Modelo                        | Ejerciclo<br>Periodo                           | Pendlente<br>Anterior            | Cargos<br>Parlodo | Ingresos  | Bajas    | Pag. Com.  | Pag. Org.    | Anul.<br>Ingresos | Anul.<br>Balas | Anul.<br>Pau. Com. | Anul. Pag.<br>Org. | Pendiente | Pasado a<br>ejecutiva | Importe<br>Repuesto                   |
| 6/2016    | 410 LIQ.IAE                   | 2016 OT                                        | 0,00                             | 340,08            | 340.08    | 0,00     | 0.00       | 0,00         | 0,00              | 0,00           | 0,00               | 0,00               | 0,00      | 0,00                  | 0,00                                  |
|           | RECARGO PROVINCIAL            |                                                | 0,00                             | 88,16             | 68,16     | 0,00     | 0,00       | 0,00         | 0,00              | 0,00           | 0,00               | 0,00               | 0,00      | 0,90                  | 0,00                                  |
| SI        | CUOTA PONDERADA               |                                                | 0,00                             | 251,92            | 251.92    | 0,00     | 0,00       | 0,00         | 0,90              | 0,00           | 0,00               | 0,00               | 0,00      | 0,00                  | 0,00                                  |
| 21/2015   | 435 LIQ. GESTION<br>PLUSVALIA | 2015 DA                                        | 13.691,16                        | 0,00              | 12.337,43 | 0,00     | 0,00       | 0,00         | 0,00              | 0,00           | 0,00               | 0,00               | 1,253,72  | 0,00                  | 0,00                                  |
| 17/2016   | 435 LIQ. GESTION<br>PLUSVALIA | 2016 GA                                        | 0,00                             | 26.906,38         | 23.002,69 | 0,00     | 0,00       | 0.00         | 0,00              | 0.00           | 0,00               | 0.00               | 3.903,69  | 0,00                  | 0,00                                  |
| 27/2016   | 435 LIQ. GESTION<br>PLUSVALIA | 2016 GA                                        | 0,00                             | 3.073,96          | 0,00      | 0,00     | 0,00       | 0,00         | 0,00              | 0,00           | 0,00               | 0.00               | 3.073,96  | 0,00                  | 0,00                                  |
| 9116/2012 | 497 LIQUIDACION DE            | 2012 DA                                        | 2.579,50                         | 0.00              | 0,00      | 0,00     | 0,00       | 0,00         | 0,00              | 0,00           | 0.00               | 0,00               | 2.579,50  | 0,00                  | 0,00                                  |

Accedo a Tesorería/Cobros/Aplicación definitiva de ingresos y filtro por el concepto 3000X apareciéndome el total de ingresos pendientes de aplicar de ese CNP ya agrupados:

| Ing. Pdtes. de Aplicar   | Aplic. Presupuestarias                | Aplic. No Presupuestarias             | Reintegros de Pago           |
|--------------------------|---------------------------------------|---------------------------------------|------------------------------|
| Fecha de Operación: 31/  | 12/2018 Aplicar <u>Filtro</u>         | Agrupar Ingi                          | reso a anular:               |
| Número Operación:        |                                       | F                                     | echa de Arqueo: 31/12/2018   |
| Concepto No Pres.:       | 30008 INGRESOS SPRYG                  | r .                                   |                              |
| Canal de Ingreso:        | Agrupar Ipa                           | Ord. Ingreso: 000 OR                  | DINAL RESERVADO. NO UTILIZAR |
|                          | · · · · · · · · · · · · · · · · · · · | · · · · · · · · · · · · · · · · · · · |                              |
| Ingresos Pendientes de a | Aplicar Uperaciones pe                | ndientes de aplicar                   |                              |
| Canal Ing. Ordinal       | Fecha de Arqueo Ingresos F            | ealizados Aplicaciones                | Pendiente de Aplicar         |
|                          | 5171272010                            | 222.402,23 00                         | 141.007,23                   |
|                          |                                       |                                       |                              |
|                          |                                       |                                       |                              |
|                          |                                       |                                       |                              |
|                          |                                       |                                       |                              |
|                          |                                       |                                       |                              |
|                          |                                       |                                       |                              |
|                          |                                       |                                       |                              |
|                          |                                       | 222.462,25 80.0                       | 655,00 141.807,25            |

A continuación pulso en la pestaña "Aplic. Presupuestarias"; en el campo "№ Dcho. Rec." le damos a F5 y nos saldrá un filtro a través del cual buscaremos por ejercicio, aplicación, etc. el derecho reconocido anteriormente sobre el cual realizaré el ingreso, que será siempre en formalización.

| SicalWin Entidad de Prueba CAEL -Ejercicio 2<br>Iplicación Edición Funciones Herramientas | 018-v.8.44.0001<br>Consultas Ventana Ayu | da                         |                  |                       | _               |
|-------------------------------------------------------------------------------------------|------------------------------------------|----------------------------|------------------|-----------------------|-----------------|
| ₽ <b>0 8 4 7</b> ×¥ ?                                                                     |                                          |                            |                  |                       |                 |
| Aplicación Definitiva de Ingresos                                                         |                                          |                            |                  | . <u> </u>            |                 |
| Ing. Pdtes. de Aplicar Aplic.                                                             | Presupuestarias                          | Aplic. No Presupuestarias  | Reintegros d     | e Pago                |                 |
| Datos del Pendiente de Apli                                                               | cación                                   | Importes Pend              | entes de aplicar |                       |                 |
| Nº Oper.: Fec. Arque                                                                      | x 31/12/2018 De                          |                            |                  | 141.807,25            |                 |
| Concepto: 30008 INGRES                                                                    | OS SPRYGT De                             | Ordinal y Fecha de Arqueo: |                  | 141.807,25            |                 |
| C. Ingreso: 000 Ordinal de l                                                              | ngreso: 000 De                           |                            |                  |                       |                 |
| Nº Doho.Rec.: Tipo Exa                                                                    | 🖕 Selección de Operacion                 | 25                         |                  |                       | ×               |
| Compromiso: Reference                                                                     |                                          |                            |                  |                       | Agrupación      |
| Documento: Fecha Do                                                                       | Presupuesto Lomente                      | C Ejercicios Cerra         | dos CAn          | nbos                  |                 |
| Cód. Proyecto:                                                                            | Económica                                |                            |                  |                       |                 |
|                                                                                           | Deste fecha: 7.7                         | hasta fecha                | / Tercero        |                       |                 |
| Préstamo:                                                                                 | Provecto:                                |                            |                  | 11                    |                 |
| Tercero:                                                                                  | Desde importe:                           | hasta impor                | te:              | Grupp Apuntes:        |                 |
| Interesado:                                                                               | Referencia:                              | Documento                  |                  | Expte./Decreto:       |                 |
| Grupo Apuntes:                                                                            | C Anlicación seleccionada                | • Todas                    |                  | Provecto seleccionado |                 |
| Importe Ingreso:                                                                          |                                          | OPERACIONES                |                  |                       |                 |
| TEND CAPI                                                                                 | N <sup>#</sup> Operación                 | Face Referencia            | Fecha            | Importe               | Saldo Operación |
| ·                                                                                         |                                          |                            |                  |                       |                 |
|                                                                                           |                                          |                            |                  |                       |                 |
|                                                                                           |                                          |                            |                  |                       |                 |
|                                                                                           | Tercero                                  |                            |                  |                       |                 |
|                                                                                           | ,                                        | ,                          |                  |                       |                 |
|                                                                                           |                                          | Anliner Eltro              | Acentar Auuda    | Cancelar Aurida       |                 |
|                                                                                           |                                          |                            | European Alyuuda |                       |                 |

Nota: Para saber si el RD que tengo que buscar es del ejercicio corriente o de cerrados, me fijaré si tiene cantidad o no la columna de cargo del periodo (en voluntaria)

| Del 01/<br>Por ca | /01/2018 al 31/12/<br>rgo Todos los care | 2018<br>105          |                       |                   |           | _    | Periodo: V | /oluntaria |        |      |                    |                   |           |                       |                     |
|-------------------|------------------------------------------|----------------------|-----------------------|-------------------|-----------|------|------------|------------|--------|------|--------------------|-------------------|-----------|-----------------------|---------------------|
| Cargo             | Modelo                                   | Ejercicio<br>Periodo | Pendiente<br>Anterior | Cargos<br>Periodo | Ingresos  | Baja | El RD e    | s de ce    | errado | )S   | Anul. A<br>g. Com. | nul. Pag.<br>Org. | Pendiente | Pasado a<br>ejecutiva | Importe<br>Repuesto |
| 14/2017           | 200 B.I.C.E.                             | 2017 0A              | 0,00                  | 0,00              | 31.618,17 | 0,0  |            |            |        |      | 0,00               | 0,00              | 0,00      | 0,00                  | 31.618,17           |
| 11/2018           | 200 B.I.C.E.                             | 2018 0A              | 0,00                  | 31.618,17         | 31.618,17 | 0,0  | FIRDe      | s de co    | orrien | te   | 0,00               | 0,00              | 0,00      | 0,00                  | 0,00                |
| 4/2010            | 201 IBI URBANA                           | 2010 OA              | 88,00                 | 0,00              | 0,00      | 0,0  | 2          | 0 40 0     |        |      | 0,00               | 0,00              | 88,00     | 0,00                  | 0,00                |
| 1006/2011         | 201 IBI URBANA                           | 2011 0A              | 157,28                | 0,00              | 0,00      | 0,00 | 0,00       | 0,00       | 0,00   | 0,00 | 0,00               | 0,00              | 157,28    | 0,00                  | 0,00                |
| 5/2012            | 201 IBI URBANA                           | 2012 0A              | 316.91                | 0.00              | 0.00      | 0.00 | 0.00       | 0.00       | 0.00   | 0.00 | 0.00               | 0.00              | 316.91    | 0.00                  | 0.00                |

| 🎝 № Operación: 120181000216 Fase: I Referencia: 12017000619 📃 🗖 🗙                                      |
|----------------------------------------------------------------------------------------------------|
| Cód.Operación: 871 Signo: + APLIC.DEF.DE ING.DE RECUR.GES.OTR.ENT.CO.PRE.IN.RE Fecha Oper.: 31/12/2018 |
| Documento Fecha Doc: Expte: Fecha Expdte:                                                              |
| Proyecto:                                                                                              |
| Cód.Préstamo: Subvención: .                                                                            |
| Alias Ejer. Orgánica Económica ereuros e procesos e provincio                                          |
| 2017         IIIIIIIIIIIIIIIIIIIIIIIIIIIIIIIIIIII                                                      |
| Importe Oper: 3.365,29 Saldo: 3.365,29 Tipo Ex; 2 Contraido Previo. Cta. PGCP: 7400                    |
| Importe IVA: Dtos: Líquido: 3.365,29                                                                   |
| Tercero: SPR SERVICIO PROVINCIAL RECAUDACION                                                           |
| Interesado:                                                                                            |
| Endosatario:                                                                                           |
| Forma Pago: Ordinal Entidad:                                                                           |
| Tipo de Pago: Ordinal Tercero:                                                                         |
| Grupo Apuntes:                                                                                         |
| Texto explicat.: BASURA DOMÉSTICA 2017 (CARGO 11/2017)                                                 |
|                                                                                                    |
| Carta de Pago: Nº cheque: Nº. Asiento: 5039                                                            |
| Nº Rel. Contable: Nº. Relación de Transferencia:                                                       |
| Nº Rel. Contable: Nº. Relación de Transferencia:                                                       |

#### 3.2.2 PAGOS COMPENSACIONES Y PAGOS A ORGANISMOS:

A continuación registraré un ingreso de la misma forma anterior (tesorería/cobros/aplicación definitiva de los ingresos del CNP 30008), por cada cantidad de la columna "pago por compensación" y "pago a organismo" tanto en la cuenta general del periodo voluntario como del periodo ejecutivo:

| Cargo   | Modelo              | Ejercicio<br>Periodo | Pendiente<br>Anterior | Cargos<br>Periodo | Ingresos  | Bajas    | Pag. Com. | Pag. Org. | Anul.<br>Ingresos | Anul.<br>Bajas | Anul.<br>Pag. Com. | Anul. Pag.<br>Org. | Pendiente | Pasado a<br>ejecutiva | Importe<br>Repuesto |
|---------|---------------------|----------------------|-----------------------|-------------------|-----------|----------|-----------|-----------|-------------------|----------------|--------------------|--------------------|-----------|-----------------------|---------------------|
| 14/2018 | 204 BASURA          | 2018 1T              | 0,00                  | 81.131,15         | 64.452,22 | 0,00     | 0,00      | 0,00      | 0,00              | 0,00           | 0,00               | 0,00               | 0,00      | 19.764,57             | 3.085,64            |
| 40/2015 | 401 LIQ. IBI URBANA | 2015 0A              | 18.451,16             | 0,00              | 26.734,46 | 2.866,58 | 703,60    | 464,80    | 4.048,83          | 1.840,14       | 0,00               | 0,00               | 2.459,21  | 5.777,36              | 14.665,8            |
| 1/2016  | 401 LIQ. IBI URBANA | 2016 0A              | 554,92                | 0,00              | 1.613,63  | 0,00     | 0,00      | 0,00      | 0,00              | 0,00           | 0,00               | 0,00               | 0,00      | 0,00                  | 1.058,7             |

Ejemplo: registro un ingreso de 703,6 euros por compensación de deudas en el cargo 40/2015 de Liq. IBI Urbana:

| Apiicacion Funciones Herramientas Consultas Ventana Ayuda                                              |     |
|----------------------------------------------------------------------------------------------------|-----|
|                                                                                                    |     |
| 🖏 Nº Operación: 120180000067 Fase: I Referencia: 12018000030 📃 🗖                                       | ×   |
| Cód Operación: 884 Signo: + APLIC.DEF.OTR.ING.PDTES.APLIC.CO.SIM.O.ING.SIN CLA Fecha Oper.: 31/12/2018 |     |
| Documento Fecha Doc: Expte: Fecha Expte:                                                               |     |
| Proyecto:                                                                                              |     |
| Cód Préstamo: Subvención:                                                                              |     |
| Alias Ejer. Orgánica Económica                                                                         |     |
| 2018 TTTTTTTTTTTTTTTTTTTTTTTTTTTTTTTTTTTT                                                              |     |
| Importe Oper 703.60 Saldor 703.60 Tipo Ex. 4 Otros Ingresos sin Ota PGCP                               | 240 |
| Importe V/2: Dtos: Liquido: <b>703,60</b>                                                              |     |
| Tercero: 0001 Deudores Varios                                                                          |     |
| Interesado:                                                                                            |     |
| Endosatario:                                                                                           |     |
| Forma Pago: Ordinal Entidad:                                                                           |     |
| Tipo de Pago: Ordinal Tercero:                                                                         |     |
| Grupo Apuntes:                                                                                         |     |
| Texto explicat.: Liquidacion IBI Urbana (cargo 40/2015) Pago por compensación                          |     |
| Carta de Pago: Nº cheque: Nº. Asiento:                                                                 | 176 |
|                                                                                                    | 110 |

## **3.2.3 OTROS INGRESOS:**

Hecho lo anterior, registraré aquellos ingresos en formalización que no aparecen en el desglose por cargos de la cuenta de recaudación voluntaria y ejecutiva, como son las autoliquidaciones de impuestos, intereses de demora en voluntaria y en ejecutiva, recargos, costas, multas en voluntaria, etc.

Registraré estos ingresos en sus aplicaciones correspondientes de la forma vista anteriormente en el punto 3.2.1 (tesoreria/cobros/aplicación definitiva de los ingresos del CNP 3000X).

La información sobre los ingresos obtenidos por estos conceptos la encontramos en las primeras páginas de la liquidación:

## 1. RECAUDACIÓN

| 1.1 VOLUNTARIA                  |              |
|---------------------------------|--------------|
| Concepto                        | Importe      |
| IBI Urbana y Especiales (BICES) | 1.050.686,19 |
| IBI Rústica                     | 27.265,96    |
| IAE                             | 6.589,17     |
| IVTM                            | 230.518,82   |
| Entrada de Vehículos            | 17.642,80    |
| Otros Ingresos                  | 233.735,46   |
| Intereses de Demora Voluntaria  | 2.569,29     |
| Autoliquidaciones IVTM          | 5.039,95     |
| Multas Tráfico Vial Urbano      | 7.060,00     |
| TOTAL                           | 1.581.107,64 |

#### 1.2 EJECUTIVA

| Concepto                                 | Importe      |
|------------------------------------------|--------------|
| Principal                                | 376.308,19   |
| Recargo de Apremio                       | 57.305,40    |
| Intereses de Demora                      | 26.292,68    |
| TOTAL                                    | 459.906,27   |
|                                          |              |
| TOTAL RECAUDADO POR DIPUTACIÓN 1.1 + 1.2 | 2.041.013,91 |

...Y en el resumen al final del documento de la Cuenta de Recaudación:

|    | Diputación de Cádiz               | E C O N Ó M I C O S<br>caudación<br>staria |                         |                         |               |                                    | 10/01/2017<br>00:03:17<br>Página 5 de 5 |  |
|----|-----------------------------------|--------------------------------------------|-------------------------|-------------------------|---------------|------------------------------------|-----------------------------------------|--|
| R. |                                   |                                            | Cuenta general po       | r conceptos             |               |                                    | r ogni o oc o                           |  |
|    |                                   |                                            | т                       | itular del rendimiento. |               |                                    |                                         |  |
|    | Del 01/01/2016 al 31/12/2016      |                                            | Р                       | eriodo: Voluntaria      |               |                                    |                                         |  |
|    | Por cargo Todos los cargos        |                                            |                         |                         |               |                                    |                                         |  |
|    |                                   |                                            |                         |                         |               |                                    |                                         |  |
|    | Cargo Modelo Ejercicio            | Pendiente Cargos                           | Ingresos Bajas Pag      | Com. Pag. Org. Anul.    | Anul.         | Anul. Anul. Pag. Pendiente         | Pasado a Importe                        |  |
|    | Pendus                            | Amenor Penodo                              |                         | Ingresos                | - Dajas       | rag. com. org.                     | ejecutes repuesto                       |  |
|    | Tetalos                           | 95,979,02 399,883,73                       | 314.005.85 6.536.07     | 0.00 0.00 7.127.04      | 0.00          | 0.00 0.00 63.530.01                | 154.506.88 35.589.03                    |  |
|    | Tource                            | Jean Har and a state of the                |                         |                         |               |                                    |                                         |  |
|    |                                   |                                            | Diligencia :            | final                   |               |                                    |                                         |  |
|    |                                   |                                            |                         |                         |               |                                    |                                         |  |
|    | Pendiente del periodo             | 495.862,75                                 | 1. ingresos             | Corrientes              | 1             | 3. Pagos por Otros                 | Organismos                              |  |
|    | Pendiente anterior                | 95.979,02                                  | 1.1 Principaj           | 305.878,82              |               | 3.1 Principal                      | 0,00                                    |  |
|    | Cargos periodo                    | 399.883,73                                 | 1.2 Recargo apremio     | 0,00                    |               | 3.2 Recargo apremio                | 0,00                                    |  |
|    | Total bajas neto                  | 6.536,07                                   | 1.3 intereses de demora | 102,59                  | $\mathcal{D}$ | 3.3 Intereses de demora            | 0,00                                    |  |
|    | Pasado a Ejecutiva                | 154.506,88                                 | 1.4 Costas              | . 0,00                  | 1             | 3.4 Costas                         | 0,00                                    |  |
|    | Porcentaje de gestión             | 61,89                                      | Total                   | 305.981,41              |               | Total                              | 0,00                                    |  |
|    | Importe repuesto a Voluntaria     | 35.589,03                                  |                         |                         | 1             |                                    |                                         |  |
|    | Became productal                  | 644.00                                     | 2. Pagos por 0          | ompensacion             | 1             | Total orincipal                    | 305 878 82                              |  |
|    | Recargo anemio de Rec. Provincial | 0,00                                       | 2.2 Recargo apremio     | 0,00                    | 1             | Total recardo apremio              | 0.00                                    |  |
|    | Importe boolficardo               | 0,00                                       | 2.2 recorgo apreniro    | 0,00                    |               | Total intereses de demora          | 102.59                                  |  |
|    | importe bonneado                  | 0,00                                       | 2.4 Costas              | 0,00                    | 1             | Total costas                       | 0.00                                    |  |
|    |                                   |                                            | Total                   | 0.00                    |               | Total                              | 305,981,41                              |  |
|    |                                   |                                            | 10441                   |                         | -             |                                    |                                         |  |
|    | Por el                            | Organismo Titular del Rendimient           | 0.                      |                         | Pote          | Servicio Provincial de Recaudación |                                         |  |
|    | Tomé Razón:                       | - gamene ment verrierannen                 | Recibi:                 | EN                      |               |                                    |                                         |  |
|    | EL INTERVENTOR,                   |                                            | EL TESORERO,            |                         |               |                                    |                                         |  |

| na 7 de 7                                                           | Pá                    |                                             |                                                                                          |                                                                                                    |                |                                                                                     |              |                       |                                                                                                |                                                                                          |                                                                                            | taria                 | y Gestiun Tribut     | de Cadiz                                                                                                    |
|---------------------------------------------------------------------|-----------------------|---------------------------------------------|------------------------------------------------------------------------------------------|----------------------------------------------------------------------------------------------------|----------------|-------------------------------------------------------------------------------------|--------------|-----------------------|------------------------------------------------------------------------------------------------|------------------------------------------------------------------------------------------|--------------------------------------------------------------------------------------------|-----------------------|----------------------|----------------------------------------------------------------------------------------------------|
|                                                                     |                       |                                             |                                                                                          |                                                                                                    |                |                                                                                     | ceptos       | al por con            | enta gener                                                                                     | \$                                                                                       |                                                                                            |                       |                      |                                                                                                    |
|                                                                     |                       |                                             |                                                                                          |                                                                                                    |                | nto: 009 A                                                                          | el rendimier | Titular d             |                                                                                                |                                                                                          |                                                                                            |                       |                      | tipio:                                                                                                    |
|                                                                     |                       |                                             |                                                                                          |                                                                                                    |                |                                                                                     | Ejecutiva    | Periodo               |                                                                                                |                                                                                          |                                                                                            |                       | 016                  | 1/01/2016 al 31/12/2                                                                                                    |
|                                                                     |                       |                                             |                                                                                          |                                                                                                    |                |                                                                                     |              |                       |                                                                                                |                                                                                          |                                                                                            |                       | s                    | argo Todos los cargo                                                                                                    |
| Importe<br>Repuesto                                                 | Pasado a<br>ejecutiva | Pendiente                                   | Anul. Pag.<br>Org.                                                                       | Anul.<br>Pag. Com.                                                                                      | Anul.<br>Bajas | Anul.<br>Ingresos                                                                   | Pag. Org.    | Pag. Com.             | Bajas                                                                                          | ingresos                                                                                 | Cargos<br>Periodo                                                                          | Pendiente<br>Anterior | Ejercicio<br>Periodo | Modelo                                                                                                    |
|                                                                     |                       |                                             |                                                                                          |                                                                                                    |                |                                                                                     |              |                       |                                                                                                |                                                                                          |                                                                                            |                       |                      | · ·                                                                                                    |
| 35.589,03                                                           | 0,00                  | 266.948,09                                  | 0.00                                                                                     | 0,00                                                                                                    | 1,28           | 980,42                                                                              | 0,00         | 0,00                  | 74.219,67                                                                                      | 48.930,60                                                                                | 154.506,88                                                                                 | 270.198,81            |                      | Totales                                                                                                    |
|                                                                     | 1ganismos             | os por Otros O                              | 3. Pag                                                                                   |                                                                                                    |                |                                                                                     | ntes         | resos Corrie          | Lings                                                                                          | [                                                                                        | 24.705,69                                                                                  | 43                    |                      | te del período                                                                                                    |
| 0,00                                                                |                       |                                             | pal                                                                                      | 3.1 Princ                                                                                               |                | 47.950.18                                                                           |              |                       | nal                                                                                            |                                                                                          | 20 105 01                                                                                  |                       |                      |                                                                                                    |
| 0,00                                                                |                       |                                             |                                                                                          |                                                                                                    |                |                                                                                     |              |                       |                                                                                                | 11.1 Prir                                                                                | /0.190.011                                                                                 | 2                     |                      | ndiente anterior                                                                                                    |
|                                                                     |                       |                                             | go apremio                                                                               | 3.2 Reca                                                                                                |                | 6.723,23                                                                            | 0            |                       | go apremio                                                                                     | 1.1 Pri                                                                                  | 54.506,88                                                                                  | 19                    |                      | rgos periodo                                                                                                    |
| 0,00                                                                |                       | ora                                         | go apremio<br>ses de dem                                                                 | 3.2 Reca<br>3.3 Intere                                                                                  |                | 6.723,23<br>2.384,22                                                                |              | 2                     | go apremio<br>ses de demor                                                                     | 1.1 Pri<br>1.2 Rec<br>1.3 inte                                                           | 54.506,88<br>74.218,39                                                                     | 15                    |                      | ndiente anterior<br>rgos periodo<br>ijas neto                                                                                                    |
| 0,00                                                                |                       | ora                                         | go apremio<br>ses de dem<br>s                                                            | 3.2 Reca<br>3.3 Intere<br>3.4 Costa                                                                     |                | 6.723,23<br>2.384,22<br>327,26                                                      |              | •                     | go apremio<br>ses de demor<br>s                                                                | 1.1 Pri<br>1.2 Rec<br>1.3 Inte<br>1.4 Cos                                                | 54.506,88<br>74.218,39<br>0,00                                                             | 15                    |                      | ndiente anterior<br>rgos periodo<br>ijas neto<br>a Ejecutiva                                                                                                    |
| 0,00<br>0,00<br><b>0,00</b>                                         |                       | ora<br>al                                   | go apremio<br>ses de dem<br>s<br>Tot                                                     | 3.2 Reca<br>3.3 Intera<br>3.4 Costa                                                                     |                | 6.723,23<br>2.384,22<br>327,26<br>57.384,89                                         |              | a                     | go apremio<br>ses de demor<br>s<br>Total                                                       | 1.3 Pri<br>1.2 Rec<br>1.3 Inte<br>1.4 Cos                                                | 74.218,39<br>0,00<br>11,29                                                                 | 15                    |                      | ndiente anterior<br>rgos periodo<br>ijas neto<br>a Ejecutiva<br>aje de gestión                                                                                               |
| 0,00<br>0,00<br><b>0,0D</b>                                         |                       | ora<br>al                                   | go apremio<br>ses de dem<br>s<br>Tot                                                     | 3.2 Reca<br>3.3 Intere<br>3.4 Costa                                                                     |                | 6.723,23<br>2.384,22<br>327,26<br>57.384,89                                         |              | 8                     | go apremio<br>ses de demor<br>s<br>Total                                                       | 1.3 Phr<br>1.2 Rec<br>1.3 Inte<br>1.4 Cos                                                | 74.218,39<br>0,00<br>11,29<br>35.589,03                                                    | 15                    |                      | rdiente anterior<br>rgos periodo<br>jas neto<br>a Ejecutiva<br>aje de gestión<br>repuesto a Voluntari                                                                        |
| 0,00<br>0,00<br><b>0,0D</b>                                         | sas (1+2+3)           | ora<br>al<br>do Final Ingre                 | go apremio<br>ses de dem<br>s<br>Tot<br>Resultz                                          | 3.2 Reca<br>3.3 Intere<br>3.4 Costa                                                                     |                | 6.723,23<br>2.384,22<br>327,26<br>57.384,89                                         |              | a<br>por Compe        | go apremio<br>ses de demor<br>s<br>Total<br>2. Pagos                                           | 1.3 Phr<br>1.2 Rec<br>1.3 Inte<br>1.4 Cos                                                | 74.218,39<br>0,00<br>11,29<br>35.589,03                                                    | 19                    |                      | idiente anterior<br>rgos periodo<br>jas neto<br>a Ejecutiva<br>aje de gestión<br>repuesto a Voluntari                                                                        |
| 0,00<br>0,00<br>0,00                                                | sas (1+2+3)           | ora<br>al<br>do Final Ingre                 | go apremio<br>ses de dem<br>s<br>Tot<br>Resulta<br>cipal                                 | 3.2 Reca<br>3.3 Intere<br>3.4 Costa<br>Total prin                                                       |                | 6.723,23<br>2.384,22<br>327,26<br>57.384,89                                         |              | a<br>: por Compe      | go apremio<br>ses de demor<br>s<br>Total<br>2. Pagos<br>pal                                    | 1.1 Prir<br>1.2 Rec<br>1.3 Inte<br>1.4 Cos                                               | 74.196,81<br>54.506,88<br>74.218,39<br>0,00<br>11,29<br>35.589,03                          | 19                    | 1                    | rdiente anterior<br>rgos periodo<br>jas neto<br>a Ejecutiva<br>aje de gestión<br>repuesto a Voluntari<br>o provincial                                                        |
| 0,00<br>0,00<br>0,0D<br>47.950,18<br>6.723,23                       | sas (1+2+3)           | ora<br>al<br>.do Final Ingres               | go apremio<br>ses de dem<br>s<br>Tot<br>Resulta<br>scipal<br>argo aprem                  | 3.2 Reca<br>3.3 Intere<br>3.4 Costa<br>Total prin<br>Total prin                                         |                | 6.723,23<br>2.384,22<br>327,26<br>57.384,89<br>0,00<br>0,00                         | nsaclón      | a<br>: por Compe      | go apremio<br>ses de demor<br>s<br>Total<br>2. Pagos<br>pal<br>go apremio                      | 1.1 Prir<br>1.2 Rec<br>1.3 Inte<br>1.4 Cos<br>2.1 Prir<br>2.2 Rec                        | 74.218,39<br>74.218,39<br>0,00<br>11,29<br>35.589,03<br>149,33<br>7,47                     | 1                     | vincial              | odiente anterior<br>rgos periodo<br>jas neto<br>a Ejecutiva<br>aje de gestión<br>repuesto a Voluntari<br>o provincial<br>o apremio de Rec. Pro                               |
| 0,00<br>0,00<br>0,0D<br>47.950,18<br>6.723,23<br>2.384,22           | sas (1+2+3)           | ora<br>al<br>ido Final Ingres<br>io<br>mora | go apremio<br>ses de dem<br>s<br>Tot<br>Resulta<br>scipal<br>argo apremi<br>reses de de  | 3.2 Reca<br>3.3 Intere<br>3.4 Costa<br>3.4 Costa<br>Total priz<br>Total rec<br>Total inte               |                | 6.723,23<br>2 384,22<br>327,26<br>57.384,89<br>0,00<br>0,00<br>0,00                 | nsación      | a<br>por Compe<br>a   | a apremio<br>ses de demor<br>s<br>Total<br>2. Pagos<br>pal<br>go apremio<br>ses de demor       | 1.1 Prir<br>1.2 Rec<br>1.3 Inte<br>1.4 Cos<br>2.1 Prir<br>2.2 Rec<br>2.3 Inte            | 0.190,81<br>54.506,88<br>74.218,39<br>0,00<br>11,29<br>35.589,03<br>149,33<br>7,47<br>0,00 | 1                     | vincial              | odiente anterior<br>rgos periodo<br>jas neto<br>a Ejecutiva<br>aje de gestión<br>repuesto a Voluntari<br>o provincial<br>o provincial<br>o apremio de Rec. Pro<br>bonificado |
| 0,00<br>0,00<br>0,0D<br>47.950,18<br>6.723,23<br>2.384,22<br>327,26 | sos (1+2+3)           | ora<br>al<br>do Final Ingres<br>io<br>mora  | go apremio<br>ses de dem<br>Tot<br>Resulta<br>scipal<br>argo aprem<br>reses de de<br>tas | 3.2 Reca<br>3.3 Intere<br>3.4 Costa<br>3.4 Costa<br>Total prin<br>Total rec<br>Total inte<br>Total cost |                | 6.723,23<br>2.384,22<br>327,26<br>57.384,89<br>0,00<br>0,00<br>0,00<br>0,00<br>0,00 | nsaclón      | a<br>: por Compe<br>a | go apremio<br>ses de demor<br>s<br>Total<br>2. Pagos<br>pal<br>go apremio<br>ses de demor<br>s | 1.1 Prir<br>1.2 Rec<br>1.3 Inte<br>1.4 Cos<br>2.1 Prir<br>2.2 Rec<br>2.3 Inte<br>2.4 Cos | 0.190,81<br>54.506,88<br>74.218,39<br>0,00<br>11,29<br>35.589,03<br>149,33<br>7,47<br>0,00 | 1                     | vincial              | vdente anterior<br>rigos periodo<br>jas neto<br>a Ejecutiva<br>aje de gestión<br>ropuesto a Voluntari<br>o provincial<br>o provincial<br>o apremio de Rec. Pro<br>bonificado |

Nota: Respecto a los ingresos por recargo de apremio hay que restarle el recargo de apremio del recargo provincial de IAE y de los pagos por compensación y organismo. Esta información la encontramos en el resumen de la cuenta general.

Ejemplo:

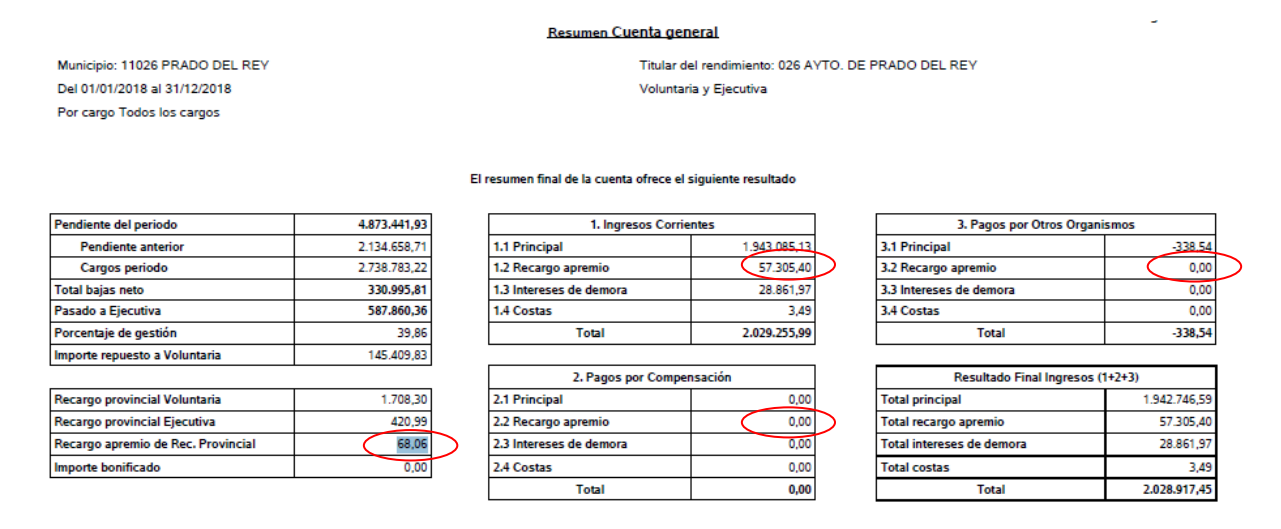

#### Para calcular cuánto ha ingresado el ayuntamiento por recargos de apremio en este caso:

| TOTAL DEL RECARGO DE APREMIO               | 57.305,4  |
|--------------------------------------------|-----------|
| RECARGO APREMIO DEL RECARGO PROVINCIAL IAE | -68,06    |
| RECARGO APREMIO DE PAGO POR COMPENSACIÓN   | -0        |
| RECARGO DE APREMIO DE PAGO ORGANISMO       | -0,00     |
| INGRESOS POR RECARGO DE APREMIO            | 57.237,34 |

|                           |                                        | 88 mg/sg/ 10                  | ,                               |                    |
|---------------------------|----------------------------------------|-------------------------------|---------------------------------|--------------------|
|                           |                                        |                               |                                 |                    |
| Aplicación Defin          | itiva de Ingresos                      |                               |                                 | _ □                |
| Ing. Pdtes. d             | le Aplicar                             | Aplic. Presupuestarias        | Aplic. No Presupuestarias       | Reintegros de Pago |
|                           | )atos del Pendi                        | ente de Aplicación            | Importes Pendier                | ntes de aplicar    |
| Nº Oper.:                 |                                        | Fec. Arqueo: 31/12/2018       | Del Concepto:                   | 141.103,65         |
| Concepto:                 | 30008                                  | INGRESOS SPRYGT               | Del Ordinal y Fecha de Arqueo:  | 141.103,65         |
| C. Ingreso: 0             | 00                                     | Ordinal de Ingreso: 000       | De los Ingresos seleccionados:  |                    |
|                           |                                        |                               |                                 |                    |
| NºDcho.Rec.:              |                                        | Tipo Exac.: 4 Otros Ingre     | sos sin Contraido Previo Fec. D | cho Recon:         |
| Compromiso:               |                                        | Referencia:                   | Fecha l                         | Compromiso:        |
| Documento:                |                                        | Fecha Doc: ///                | Expediente:                     | Fecha Expte:   / / |
| Lod. Proyecto:            |                                        | J                             |                                 |                    |
| Economica<br>ISIGIS ITT I | Recardo de apremio<br>Decardo de aprom | in .                          |                                 |                    |
| Préstamo:                 |                                        |                               | Subvención:                     |                    |
| Tereere:                  | 0001                                   | J<br>Deudores Varios          |                                 | Tipo Subvención:   |
| nteresado:                |                                        |                               |                                 |                    |
| Grupo Apuntes:            |                                        | ,                             |                                 |                    |
| moorte Ingreso:           | ,<br>5                                 | ,<br>57237,34 Saldo Oneración | ; <b></b>                       | Cuenta PGCP.: 7690 |
|                           |                                        |                               | ,                               |                    |

Registrare ingresos por recargo de apremio por valor 57.237,34 euros:

OJO: Tras las anteriores operaciones comprobaré que el CNP 3000X tiene saldo 0, lo que significará que hemos realizado correctamente la aplicación definitiva de los ingresos recibidos del SPRyGT en sus correspondientes aplicaciones.

#### 4. RECARGO DEL IAE:

Por último, deberemos de registrar el cobro y el pago del recargo del IAE (ingreso que no pertenece al Ayuntamiento, sino a Diputación) en el mismo concepto no presupuestario (2005X Otros acreedores no presupuestarios):

| Planning Physical 155 Malustania         |        |      |        |
|------------------------------------------|--------|------|--------|
| Hecargo Provincial Mic Voluntaria        | 0,00   | 0,00 | 644,90 |
| Recargo Provincial IAE Ejecutiva         | 0,00   | 0,00 | 149,33 |
| Recargo Apremio sobre el Rec. Provincial | 100,00 | 7,47 | 7.47   |
| TOTAL                                    | -      |      | 801,70 |

Accedemos a Tesorería/Pagos/Pagos no presupuestarios sin propuesta previa y realizo un pago en formalización en el concepto 2005X por la cantidad 801,7 euros con descuento en el mismo concepto:

| SicalWin Ayuntamiento de ercício 2016- v.8.30.0002                                                                                                    |  |
|----------------------------------------------------------------------------------------------------|--|
| Aplicación Edición Funciones Herramientas Consultas Ventana Ayuda                                                                                                    |  |
|                                                                                                    |  |
| 🎝 Pagos No Presupuestarios Sin Propuesta Previa                                                                                                    |  |
| Operación:         600         Signo:         Fecha Contable:         30/12/2016           Do. Anterior:         Documento:         Fecha Doc:         7 /         Exple:         Fecha Doc. Anterior:           Documento:         Fecha Doc:         7 /         Exple:         Fecha Expediente:         7 /           Allast:         Económico:         proto.contencore; no resultantanto         Fecha Doc:         7 /           Proyecto: |  |
| Total I.V.A. 0.00 Total Descuentos 0.00 Líquido a Pagar 801,70                                                                                                    |  |
| Tercero: 100 SERVICIO PROVINCIAL DE RECAUDACION Cuerta PGCP: 5610                                                                                                    |  |
| Interesado: Forma Pago 06 Formalización                                                                                                    |  |
| Endosatario: Ordinal Terc.                                                                                                    |  |
| Ordinal Pag. 902 formalización Tipo Pago: 01 PAGO DIRECTO                                                                                                    |  |
| Texto: RECARGO PROVINCIAL IAE VOLUNTARIA 2016                                                                                                    |  |

Damos al botón de descuento y registramos el ingreso de descuento en el mismo concepto no presupuestario

| 😒 SicalWin 🗉 Ayuntamiento de 👘 Ejercicio 2016- v.8.30.0002          |          |
|---------------------------------------------------------------------|----------|
| Aplicación Edición Funciones menomientas Consultas Ventana Ayuda    |          |
|                                                                     |          |
| Se Panos No Presunuestarios Sin Pronuesta Previa                    |          |
| Descuentos a Ingresos y No Presupuestarios                          | 7        |
| Area Ejerc Orgán Prog. Económ Descripción Nº Operación Importe Ctal | <u>i</u> |
| 3 2016 20051 OTROS ACREEDORES NO PRESUPUESTARIOS 801.7              | -        |
|                                                                     |          |
|                                                                     | ·        |
|                                                                     | -        |
|                                                                     |          |
|                                                                     |          |
|                                                                     | 1        |
| Descuentos calculados como porcentaje                               |          |
| Base Imponible: Total Description Total Description Importe Liquida |          |
| Porcentaje: 801.70 - 0.00 = 801.70                                  |          |
| Importe Descuento:                                                  |          |
| Ej/Clave/Cargo:                                                     |          |
|                                                                     |          |
|                                                                     |          |
|                                                                     |          |
|                                                                     |          |
| <u>A</u> ceptar <u>C</u> ancelar                                    |          |
|                                                                     |          |
|                                                                     |          |